## **CTA-2045 Simulator User's Manual**

Version 16.12.07

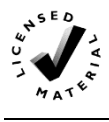

**NOTICE**: This software manual is provided by the Electric Power Research Institute, Inc., (EPRI) "AS IS" and without customer support beyond such embodiments within the distribution of the associated software that may or may not provide such support.

## **CTA-2045 Simulator User's Manual**

Version 16.12.07

Software Manual, May 2017

EPRI Project Manager C. Thomas

#### **TERMS OF USE**

TERMS OF USE

COPYRIGHT © 2017 ELECTRIC POWER RESEARCH INSTITUTE, INC.

PERMISSION IS HEREBY GRANTED, FREE OF CHARGE, TO ANY PERSON OBTAINING A COPY OF THIS DOCUMENTATION (THE "DOCUMENT"), TO DEAL IN THE DOCUMENT WITHOUT RESTRICTION, INCLUDING WITHOUT LIMITATION THE RIGHTS TO USE, COPY, MODIFY, MERGE, PUBLISH, DISTRIBUTE, SUBLICENSE, AND/OR SELL COPIES OF THE DOCUMENT, AND TO PERMIT PERSONS TO WHOM THE DOCUMENT IS FURNISHED TO DO SO, SUBJECT TO THE FOLLOWING CONDITIONS:

THE ABOVE COPYRIGHT NOTICE AND THIS PERMISSION NOTICE SHALL BE INCLUDED IN ALL COPIES OR SUBSTANTIAL PORTIONS OF THE DOCUMENT.

NEITHER THE NAME OF THE COPYRIGHT HOLDER NOR THE NAMES OF ITS CONTRIBUTORS MAY BE USED TO ENDORSE OR PROMOTE PRODUCTS DERIVED FROM THIS DOCUMENT WITHOUT SPECIFIC PRIOR WRITTEN PERMISSION.

THE DOCUMENT IS PROVIDED "AS IS", WITHOUT WARRANTY OF ANY KIND, EXPRESS OR IMPLIED, INCLUDING BUT NOT LIMITED TO THE WARRANTIES OF MERCHANTABILITY, FITNESS FOR A PARTICULAR PURPOSE AND NONINFRINGEMENT. IN NO EVENT SHALL THE AUTHORS OR COPYRIGHT HOLDERS BE LIABLE FOR ANY CLAIM, DAMAGES OR OTHER LIABILITY, WHETHER IN AN ACTION OF CONTRACT, TORT OR OTHERWISE, ARISING FROM, OUT OF OR IN CONNECTION WITH THE SOFTWARE OR THE USE OR OTHER DEALINGS IN THE DOCUMENT.

REFERENCE HEREIN TO ANY SPECIFIC COMMERCIAL PRODUCT, PROCESS, OR SERVICE BY ITS TRADE NAME, TRADEMARK, MANUFACTURER, OR OTHERWISE, DOES NOT NECESSARILY CONSTITUTE OR IMPLY ITS ENDORSEMENT, RECOMMENDATION, OR FAVORING BY EPRI.

#### EPRI PREPARED THIS REPORT.

# SOFTWARE DESCRIPTION

The CTA-2045 simulator software acts as a smart grid device (SGD) or universal communications module (UCM) for the purposes of testing and evaluating devices that are compliant with the CTA-2045 standard.

#### Description

This application provides a fully functional simulator for both SGDs and UCMs. Through the use of different cable sets, both AC and DC form factors are supported. This manual describes how to use this software to emulate both device types and all three message categories of data link, basic demand response (DR) messages, and intermediate DR messages.

#### **Benefits and Value**

This application has a number of uses to benefit utilities, manufacturers, and vendors.

- Simulate an SGD In this mode, the application can be used to test UCMs to evaluate their compliance with the CTA-2045 standard.
- Simulate a UCM In this mode, the application can be used to test SGDs to evaluate their compliance with the CTA-2045 standard.
- Simulate both SGD and UCM In this mode, the application can act as a tutor for developers who are unfamiliar with the CTA-2045 standard in understanding how to implement the standard by viewing example exchanges and performing "what if" testing.
- Act as an automated test system Using the test script mode, repetitive testing can be simplified and allow product testing with minimal human involvement.

This simulator application may assist in reducing the cost of product evaluations, development, and testing.

## **Platform Requirements**

This software has been tested on Microsoft Windows 10 and Windows 7, both 32- and 64-bit. It should also operate on all current Microsoft platforms such as Windows Vista, and Windows 8.

# ABSTRACT

The CTA-2045 simulator software acts as a smart grid device (SGD) or universal communications module (UCM) for the purposes of testing and evaluating devices that are compliant with the CTA-2045 standard.

## Description

This application provides a fully functional simulator for both SGDs and UCMs. Through the use of different cable sets, both AC and DC form factors are supported. This manual describes how to use this software to emulate both device types and all three message categories of data link, basic demand response (DR) messages, and intermediate DR messages.

## Keywords

CTA-2045 CEA-2045 Simulator Smart Grid Device (SGD) Universal Communication Module (UCM) Demand Response

## CONTENTS

| 1 CTA-2045 SIMULATOR OVERVIEW                                 | 1-1                          |
|---------------------------------------------------------------|------------------------------|
| EPRI CTA-2045 Simulator Specifications                        | 1-1                          |
| Functions Currently Supported                                 | 1-1                          |
| Link Layer Messages                                           | 1-1                          |
| Basic Demand Response                                         | 1-1                          |
| Intermediate Messages                                         | 1-2                          |
| Bug Tracking and Improvements                                 | 1-2                          |
| 2 BUILDING THE APPLICATION FROM SOURCE                        | 2-1                          |
| Install Visual Studio 2015 or Visual Studio Community Edition | on2-1                        |
| Build the Application                                         | 2-1                          |
| 3 INSTALL ATION AND STARTUP                                   | 3-1                          |
| Installation of FPRI Software at Client Site                  | Error! Bookmark not defined. |
| If you experience difficulties accessing the application      | Error! Bookmark not defined. |
| Installation Steps                                            |                              |
| Cables and Connection                                         |                              |
| AC Form Factor Cables                                         | 3-1                          |
| DC Form Factor Adaptors                                       |                              |
| Simulator Panel Lavout                                        |                              |
| Configuration Settings                                        | 3-3                          |
| Data Displays                                                 | 3-5                          |
| Command Tabs                                                  | 3-5                          |
| Running the Simulator                                         | 3-6                          |
| 4 COMMAND TABS                                                | 4-1                          |
| Device Information                                            | 4-1                          |
| Device Info                                                   | 4-2                          |
| Get Device Info                                               | 4-3                          |
| Msg Types Supported                                           | 4-3                          |
| Max Payload                                                   | 4-4                          |
| Temp Get/Set                                                  | 4-5                          |
| Commodity                                                     | 4-6                          |
| Common Commands                                               | 4-8                          |
| Change Bit Rate                                               | 4-8                          |
| Simulate Errors                                               | 4-9                          |
| Timing Variables                                              | 4-10                         |
| Pass Through                                                  | 4-12                         |
| Universal Communication Module Commands                       | 4-12                         |
| Basic Commands                                                | 4-13                         |
| Query Operating State                                         | 4-17                         |

| 4-17 |
|------|
| 4-17 |
| 4-18 |
| 4-19 |
| 4-20 |
| 4-21 |
| 4-21 |
| 4-21 |
| 4-22 |
| 4-22 |
| 4-22 |
| 4-25 |
| 4-26 |
| 4-27 |
| 4-27 |
| 5-1  |
| 5-1  |
| 5-3  |
| 5-3  |
| 5-5  |
| 5-7  |
| 6-1  |
| 6-1  |
| 6-1  |
| 6-2  |
| 6-2  |
| A-1  |
|      |

## **LIST OF FIGURES**

| Figure 2-1 Setting platform and configuration                      | 2-1   |
|--------------------------------------------------------------------|-------|
| Figure 2-2 Cleaning solution                                       | 2-2   |
| Figure 2-3 Building solution                                       | 2-2   |
| Figure 3-1 Installing Drivers                                      | 3-1   |
| Figure 3-2 AC Cable Set – SGD on the left and UCM on the right     | 3-2   |
| Figure 3-3 Simulator acting as UCM connected to AC form factor SGD | 3-2   |
| Figure 3-4 DC form factor SGD (left) and UCM (right) adaptors      | 3-3   |
| Figure 3-5 Configuration settings                                  | 3-4   |
| Figure 3-6 Real Device Simulation Mode                             | 3-4   |
| Figure 3-7 Data exchange for a shed load command                   | 3-5   |
| Figure 3-8 Command Tabs                                            | 3-6   |
| Figure 3-9 Driver Installation                                     | 3-6   |
| Figure 3-10 Running the Simulator                                  | 3-7   |
| Figure 3-11 Select Comm Port                                       | 3-8   |
| Figure 3-12 Select Bit Rate                                        | 3-8   |
| Figure 3-13 Select Simulated Device                                | 3-9   |
| Figure 3-14 Enter Log File Location                                | 3-9   |
| Figure 3-15 Connect to Port                                        | 3-9   |
| Figure 4-1 Device Information Tab                                  | 4-1   |
| Figure 4-2 Device Info Tab                                         | 4-2   |
| Figure 4-3 Device Info Tab                                         | 4-3   |
| Figure 4-4 Message Types Supported Tab                             | 4-4   |
| Figure 4-5 Max Payload Tab                                         | 4-5   |
| Figure 4-6 Temperature Get/Set Tab                                 | 4-6   |
| Figure 4-7 Commodity Tab                                           | 4-7   |
| Figure 4-8 Common Commands Tab                                     | 4-8   |
| Figure 4-9 Change Bit Rate Tab                                     | 4-8   |
| Figure 4-10 Simulate Errors Tab                                    | .4-10 |
| Figure 4-11 Timing Variables                                       | .4-11 |
| Figure 4-12 Timing Variables Tab                                   | .4-11 |
| Figure 4-13 Pass Through Tab                                       | .4-12 |
| Figure 4-14 UCM Commands Tab                                       | .4-13 |
| Figure 4-15 Curtailments Tab                                       | .4-14 |
| Figure 4-16 Grid Guidance Tab                                      | .4-14 |
| Figure 4-17 Next Period Relative Price Tab                         | .4-15 |
| Figure 4-18 Present Relative Price Tab                             | .4-15 |
| Figure 4-19 Power Level Tab                                        | .4-16 |
| Figure 4-20 Time Remaining Tab                                     | .4-16 |
| Figure 4-21 Query Operating State Tab                              | .4-17 |
| Figure 4-22 Comm Status Tab                                        | .4-17 |
| Figure 4-23 Time Sync Tab                                          | .4-18 |
| Figure 4-24 Set UTC Tab                                            | .4-18 |
| Figure 4-25 Autonomous Cycling Tab                                 | .4-19 |
| Figure 4-26 SGD Commands Tab                                       | .4-20 |
| Figure 4-27 Operating State Tab                                    | .4-20 |
| Figure 4-28 Get UTC Time Tab                                       | .4-21 |
| Figure 4-29 Test Scripts Tab                                       | .4-21 |
| Figure 4-30 Real Device Options Tab                                | .4-26 |

| Figure 4-31 Common Functions Tab                         | 4-27 |
|----------------------------------------------------------|------|
| Figure 4-32 UCM Functions Tab                            | 4-27 |
| Figure 4-33 SGD Response Options                         | 4-29 |
| Figure 4-34 Comm Status Timeout                          | 4-29 |
| Figure 4-35 SGD Internal Clock Support                   | 4-30 |
| Figure 5-1 Two Simulator Instances                       | 5-1  |
| Figure 5-2 Select Appropriate Settings                   | 5-2  |
| Figure 5-3 Set Real Device Simulation Mode               | 5-2  |
| Figure 5-4 Send Shed Load Command                        | 5-3  |
| Figure 5-5 UCM shed command example                      | 5-4  |
| Figure 5-6 SGD shed command results example              | 5-5  |
| Figure 5-7 Unchecked Customer Override                   | 5-6  |
| Figure 5-8 SGD customer override command results example | 5-6  |
| Figure 5-9 UCM customer override command results example | 5-7  |
| Figure 5-10 SGD scripting simulation settings            | 5-8  |
| Figure 5-11 Test script demonstration                    | 5-9  |
| Figure 5-12 Test script after validation                 | 5-9  |
| Figure 5-13 Script example results                       | 5-10 |

## LIST OF TABLES

| Table 1-1 Link Layer Messages   | .1-1 |
|---------------------------------|------|
| Table 1-2 Basic Messages        | .1-1 |
| Table 1-3 Intermediate Messages | .1-2 |

# **1** CTA-2045 SIMULATOR OVERVIEW

## **EPRI CTA-2045 Simulator Specifications**

To assist integrators and OEMs with implementing the CTA-2045 standard, EPRI has developed a software application that developers can use to test the link and application layers of interfaces designed to support it. This tool should be used by those developing hardware for EPRI's CTA-2045 Field Demonstrations Project to help ensure interoperability between products.

## **Functions Currently Supported**

The following functions are currently supported in the EPRI CTA-2045 Simulator:

#### Link Layer Messages

Table 1-1 Link Layer Messages

| Description            | Codes                    |
|------------------------|--------------------------|
| Link ACK               | 0x06 0x00                |
| Link NAK               | 0x15 0x## (error code)   |
| Message Type Supported | 0x08 0x## 0x00 0x00      |
| Bit Rate Negotiation   | 0x08 0x03 0x## 0x## 0x17 |
| Max Payload Size       | 0x08 0x03 0x## 0x## 0x19 |

## **Basic Demand Response**

| Table | 1-2      |
|-------|----------|
| Basic | Messages |

| Description            | Codes                    |
|------------------------|--------------------------|
| Shed                   | 0x08 0x01 0x## 0x## 0x01 |
| End Shed               | 0x08 0x01 0x## 0x## 0x02 |
| Application ACK        | 0x08 0x01 0x## 0x## 0x03 |
| Application NAK        | 0x08 0x01 0x## 0x## 0x04 |
| Power Level            | 0x08 0x01 0x## 0x## 0x06 |
| Present Relative Price | 0x08 0x01 0x## 0x## 0x07 |
| Next Relative Price    | 0x08 0x01 0x## 0x## 0x08 |
| Time Remaining         | 0x08 0x01 0x## 0x## 0x09 |
| Critical Peak Event    | 0x08 0x01 0x## 0x## 0x0A |
| Grid Emergency         | 0x08 0x01 0x## 0x## 0x0B |
| Grid Guidance          | 0x08 0x01 0x## 0x## 0x0C |
| Comm Connection Status | 0x08 0x01 0x## 0x## 0x0E |
| Customer Override      | 0x08 0x01 0x## 0x## 0x11 |
| State Query            | 0x08 0x01 0x## 0x## 0x12 |
| State Query Response   | 0x08 0x01 0x## 0x## 0x13 |
| Sleep                  | 0x08 0x01 0x## 0x## 0x14 |
| Wake                   | 0x08 0x01 0x## 0x## 0x15 |

| Time Sync | 0x08 0x01 0x## 0x## 0x16 |
|-----------|--------------------------|
| Load Up   | 0x08 0x01 0x## 0x## 0x17 |

## Intermediate Messages

#### Table 1-3 Intermediate Messages

| Description                   | Codes                         |
|-------------------------------|-------------------------------|
| Device Information            | 0x08 0x02 0x## 0x## 0x01      |
| Get/Set UTC Time              | 0x08 0x02 0x## 0x## 0x02      |
| Get/Set Temperature Offset    | 0x08 0x02 0x## 0x## 0x03 0x02 |
| Get/Set Temperature Setpoint  | 0x08 0x02 0x## 0x## 0x03 0x03 |
| Get Present Temperature       | 0x08 0x02 0x## 0x## 0x03 0x04 |
| Autonomous Cycling            | 0x08 0x02 0x## 0x## 0x04      |
| Commodity Read & Subscription | 0x08 0x02 0x## 0x## 0x06      |

## **Bug Tracking and Improvements**

If errors are encountered while installing or running the simulator; or to make recommendations to improve the application, please contact EPRI. Please submit a description of the error or recommendation to <u>cthomas@epri.com</u>.

# **2** BUILDING THE APPLICATION FROM SOURCE

## Install Visual Studio 2015 or Visual Studio Community Edition

This application builds using Microsoft Visual Studio 2015. At the time of this document publication, Visual Studio Community 2015 was available from <u>https://www.microsoft.com/en-us/download/details.aspx?id=48146</u>. Follow the instructions from Microsoft to install the development environment. The default install includes Visual Basic which is all you need to complete the build.

## **Build the Application**

Download the source code from the GitHub repository. If the zip file is selected, unzip it in the Documents\Visual Studio 2015\Projects\CTA2045Sim folder. The CTA2045Sim.sln file should be in the top level of the CTA2045Sim folder.

Double click the CTA2045Sim.sln file and visual studio should open the project. It will take a few minutes the first time the program is run.

Select the desired solution platform and solution configuration in the two dropdown boxes as shown in Figure 2-1.

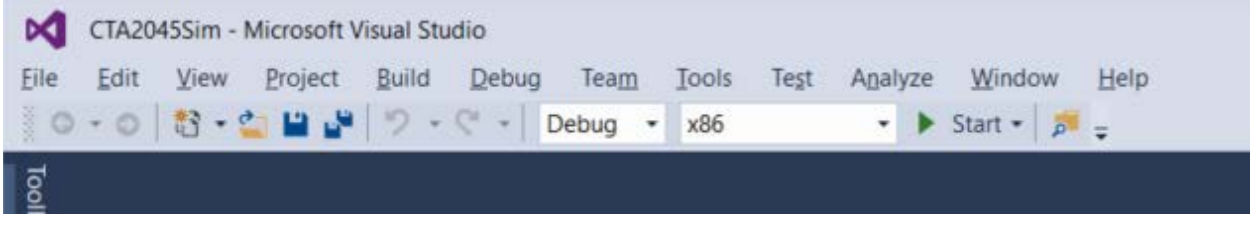

#### Figure 2-1 Setting platform and configuration

Select Build/Clean Solution as shown in Figure 2-2.

| ile | Edit View Project Build       | Debug    | Team | 1 | Tools | Test | Anal | yze | Window    | Help |
|-----|-------------------------------|----------|------|---|-------|------|------|-----|-----------|------|
| j,  | Build Solution                | F6       | g    | ٠ | x86   |      | •    | •   | Start • 🔊 | Ŧ    |
|     | Rebuild Solution              |          |      |   |       |      |      |     |           |      |
|     | Clean Solution                |          |      |   |       |      |      |     |           |      |
|     | Run Code Analysis on Solution | Alt+F11  |      |   |       |      |      |     |           |      |
| i.  | Build Selection               | Shift+F6 |      |   |       |      |      |     |           |      |
|     | Rebuild Selection             |          |      |   |       |      |      |     |           |      |
|     | Clean Selection               |          |      |   |       |      |      |     |           |      |
| 7   | Publish Selection             |          |      |   |       |      |      |     |           |      |
|     | Configuration Manager         |          | _    |   |       |      |      |     |           |      |

#### Figure 2-2 Cleaning solution

Select Build/Build Solution as shown in Figure 2-3. The application should build without errors.

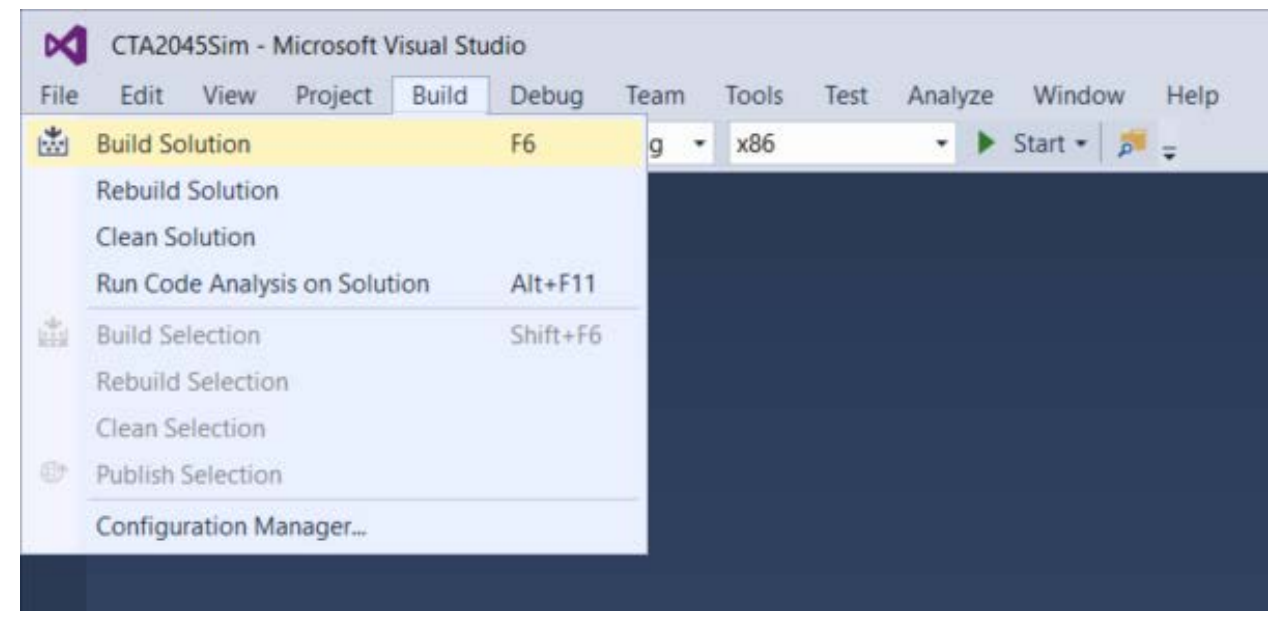

#### Figure 2-3 Building solution

The executable will be placed in the bin folder.

# **3** INSTALLATION AND STARTUP

## **Installation Steps**

The application is provided to participants of the CTA-2045 Field Demonstrations Project. Unzip the files into a temporary location on your computer for access.

IMPORTANT: Before running the setup.exe file, the serial drivers must be installed. Connect the USB adapters to the computer and allow time for the communication port to register with the operating system. During installation of the serial drivers, you should see a notification similar to the one shown in Figure 3-1.

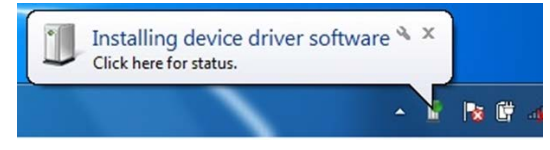

#### Figure 3-1 Installing Drivers

Once these drivers are installed, double click on the Setup.exe file.

Follow the prompts to complete the installation. As always, it is a good idea to uninstall old versions before loading a new revision.

## **Cables and Connection**

CTA-2045 has two form factors, AC and DC. The AC form factor is larger and provides access to the AC power lines, making power line communications a possibility. The UCM is responsible for converting the AC line voltage to the DC power required to supply the module.

The DC form factor is a much smaller physical size for the UCM module but depends on the SDD to provide the 3.3VDC required to supply the module. It cannot support PLC since the AC power connections are not available.

The simulator cable set supports both of these form factors, so both AC and DC devices can be tested. The connection method varies slightly depending on the form factor under test.

## AC Form Factor Cables

The AC cables, one for simulating an SGD and one for a UCM, are shown in Figure 3-2.

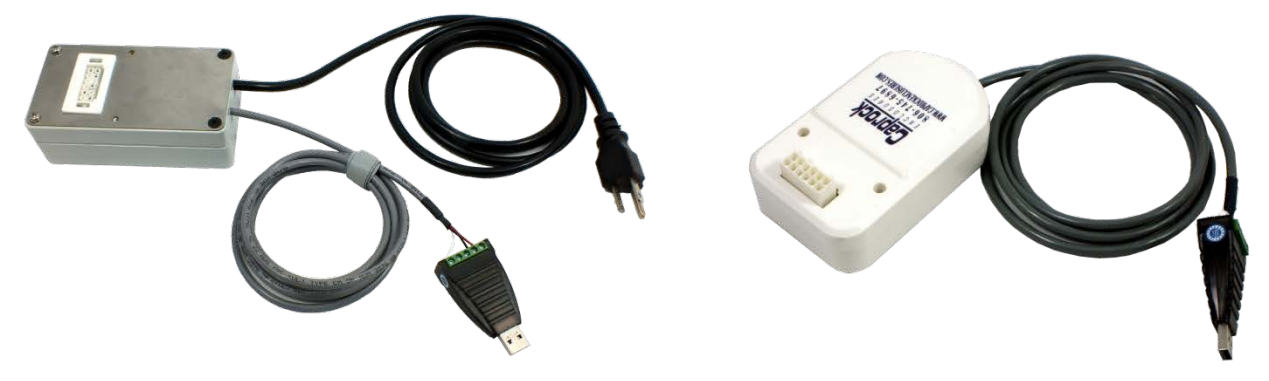

#### Figure 3-2 AC Cable Set – SGD on the left and UCM on the right

To use the AC form factor cables, insert the USB connector end into the PC and connect the other end to the device to be tested. For the SGD cable, plug the AC power cord into a standard 120VAC outlet to provide power to the UCM under test. Allow time for the communication port to be discovered and follow steps 1-7 listed above in 'Running the Simulator.' Figure 3-3 shows a notebook computer connected to a small water heater using an AC cable.

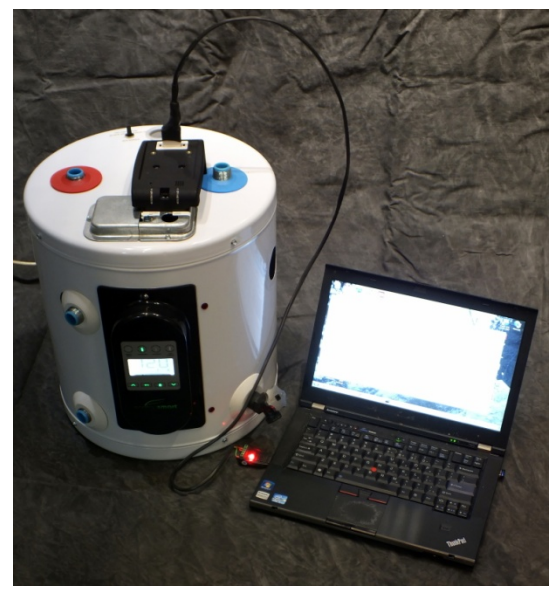

Figure 3-3 Simulator acting as UCM connected to AC form factor SGD

## **DC Form Factor Adaptors**

To use the DC form factor adaptors the Arduino drivers must first be loaded on the PC running the simulator software. This applies to both the UCM and SGD adaptors. The DC form factor adaptors are shown in Figure 3-4 with the SGD adaptor on the left and the UCM adaptor on the right.

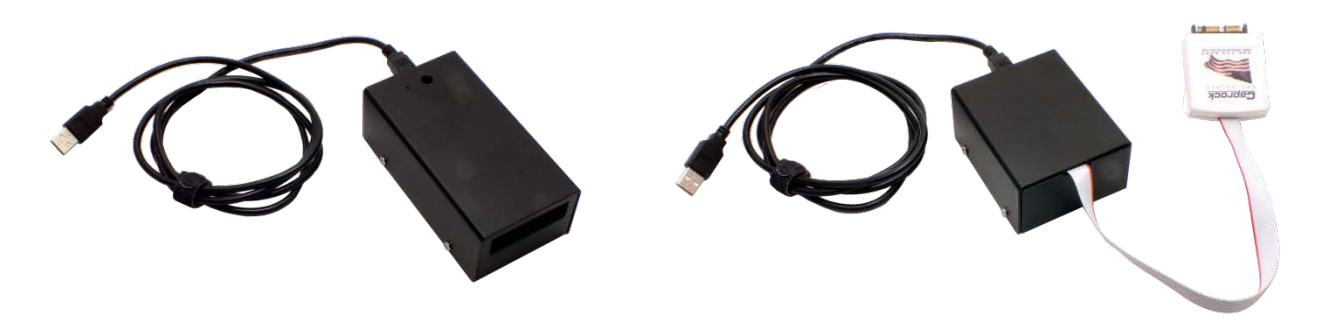

#### Figure 3-4 DC form factor SGD (left) and UCM (right) adaptors

To load the drivers:

- Connect a USB cable between the adaptor and the PC.
- After plugging in the USB cable, Windows will try to install the driver and fail. Dismiss any notifications of the failure and open Internet Explorer. Navigate to the Arduino website (<u>http://arduino.cc/en/guide/windows</u>). The drivers for the Arduino Uno (used in the EPRI DC form factor adapters) and instructions for installing them can be found at this site. If the provided link to the drivers should fail, then navigate to http://arduino.cc/en/, click on the Download menu item, and Windows Installer.
- Once Windows acknowledges the proper installation of the device driver the simulator will be able to communicate with the connected device.

**PLEASE NOTE:** If the device under test is a UCM, insert the UCM into the SGD DC form factor adaptor. If the device under test is an SGD, insert the tethered UCM module of the DC form factor adaptor into the SGD device under test. The simulator should now be ready to operate normally.

When using the DC form factor adaptors, keep in mind that the bit rate of the simulator **must be set to 115200**. Allow time for the communication port to be discovered and follow the steps listed under '*Running the Simulator*.'

## **Simulator Panel Layout**

The simulator panel is broken into three basic areas.

## **Configuration Settings**

The area at the top left corner of the simulator panel contains the configuration settings. Here you can manually select the communications port to use, set the bit rate, connect or disconnect to a communication port, select the device type to be emulated (UCM or SGD), refresh the communication port list, select the real device simulation mode, set the location for the log file, disable the logging function, and select the verbose feature. See Figure 3-5.

| 1            |                                      |
|--------------|--------------------------------------|
| 🖳 CEA-2045 S | Simulator                            |
| About        |                                      |
| Comm Port:   | COM3 Connect O UCM (Controller)      |
| Bit Rate:    | 19200   Disconnect   SGD (Appliance) |
| Log File     | Refresh Real Device Simulation Mode  |
| Log File     |                                      |
| Path:        |                                      |
|              | Browse Disable Log File 📝 Verbose    |

#### Figure 3-5 Configuration settings

## Real Device Simulation (RDS) Mode

Among the configuration settings is a checkbox labeled "Real Device Simulation Mode," which is unchecked by default. If this box is left unchecked, the simulator is in manual mode and message exchanges between devices will not change the responses generated by the simulator. For example, if the simulator is acting as the SGD, a *shed* command received will not change the operating state returned by an *operating state query*. Only the operator changing the state will alter the response. See Figure 3-6.

| 🖳 CEA-2045 S | imulator                            |
|--------------|-------------------------------------|
| About        |                                     |
| Comm Port:   | COM3  Connect OUCM (Controller)     |
| Bit Rate:    | 19200   Disconnect  SGD (Appliance) |
| Log File     | Refresh Real Device Simulation Mode |
| Path:        |                                     |
|              | Browse Disable Log File Verbose     |

#### Figure 3-6 Real Device Simulation Mode

If the "Simulate device responses" checkbox is marked, RDS mode is enabled. This function allows the simulator to respond to commands like a real device. Turning this mode on alone does not make the simulator start sending or replying to messages automatically, but enables a new Real Device Options tab which holds options for functions detailed below. At this time, many but not all messages are automated.

## **Disable Log File**

The checkbox located inside the log-file group box labeled "Disable Log File" prevents any data from being written to the log file if it is checked. This includes data collected during the operation of test scripts. If left unchecked, data will be written to a .csv file.

## Verbose

The checkbox located inside the log-file group box labeled "Verbose" adds additional information to the log file. Normally, only the hex strings representing the data exchanged between the UCM and the SGD are recorded with a timestamp and direction. When the verbose checkbox is checked, an additional line of information is displayed under the hex string with a human readable version of the information passed between the devices.

## Data Displays

Whenever data is exchanged with a connected device, the data is displayed in the Serial Data text box on the left side of the application window. Each line begins with a timestamp in seconds since 1/1/2000. Next, the simulator prints "Sent" if it sent data to the connected device or "Recv" if it received data from the connected device. The hexadecimal data is then displayed with a forward slash "/" separating each byte. The exchange shown below is the result of a shed load command. If the verbose option is checked, a human readable line will be printed after each byte string as illustrated in Figure 3-7.

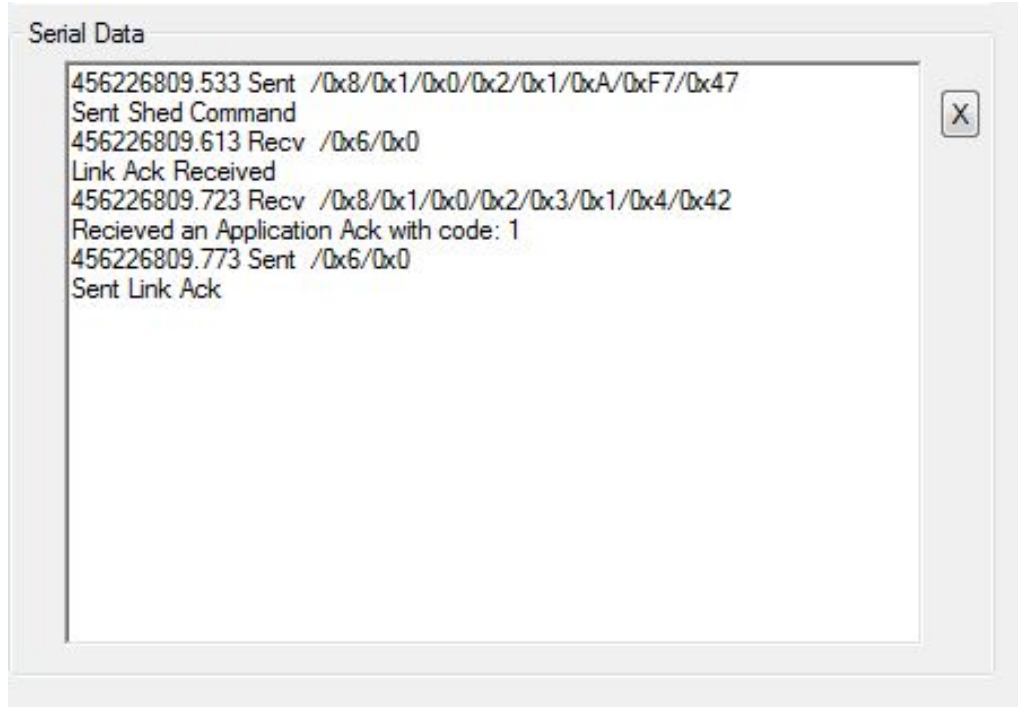

#### Figure 3-7 Data exchange for a shed load command

The data displayed in this text box is limited to the most recent 4096 characters. To view older data, look at the log file which is not limited in size.

## **Command Tabs**

The area at the right side of the simulator panel contains the command tabs. The functions enabled in these tabs change based on the device type being emulated, SGD or UCM. See Figure 3-8.

| vice Information | Common Con    | nmands     | UCM Commands       | SGD Com   | mands Test     | Scripts | Real [ | Device Options |
|------------------|---------------|------------|--------------------|-----------|----------------|---------|--------|----------------|
| Basic Commands   | s Query Opera | ting State | Comm Status        | Time Sync | Intermediate   | e       |        |                |
| Curtailments     | Grid Guidance | Next Peri  | iod Relative Price | Present F | Relative Price | Power   | Level  | Time Remaining |
| 00:10:           | 48 Duration   | 1          |                    |           |                |         |        |                |
|                  |               |            |                    |           |                |         |        |                |
|                  |               |            |                    |           |                |         |        |                |
|                  |               |            |                    |           |                |         |        |                |
| She              | ed Load       | R          | un Normal / End    | Event     |                |         |        |                |
| Initiate Gri     | d Emergency   |            |                    |           |                |         |        |                |
| Initiate         | CPP Event     |            |                    |           |                |         |        |                |
| Lo               | ad Up         | ]          |                    |           |                |         |        |                |
|                  |               |            |                    |           |                |         |        |                |
|                  |               |            |                    |           |                |         |        |                |
|                  |               |            |                    |           |                |         |        |                |
|                  |               |            |                    |           |                |         |        |                |

#### Figure 3-8 Command Tabs

#### **Running the Simulator**

To use the simulator:

1. Connect the device to be tested to the USB-to-RS485 adaptor or DC adaptor (depending on the device's form factor, AC or DC). Allow time for the communication port to register with the operating system. You should see a notification that the USB device was successfully registered as shown in Figure 3-9.

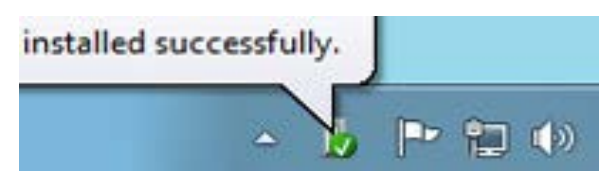

#### Figure 3-9 Driver Installation

Note: Do not start the simulator application when the USB adapter is not connected to the PC. Doing so will cause an error notification to show.

2. Run the application by selecting it from the Windows Start menu as shown in Figure 3-10.

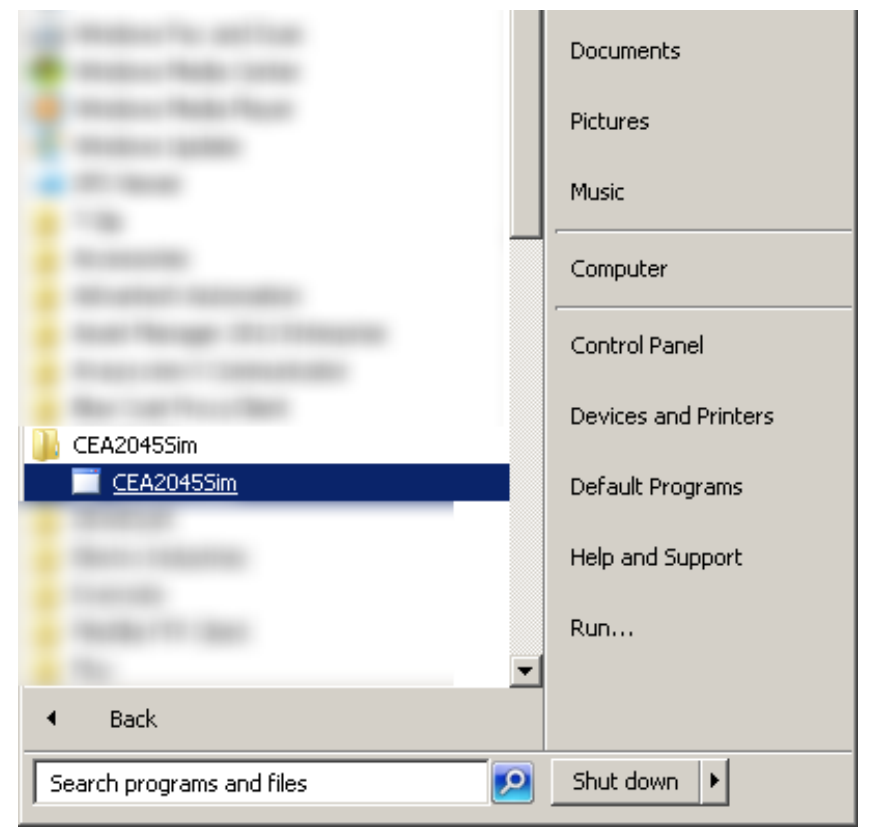

#### Figure 3-10 Running the Simulator

3. After the application opens, click the arrow in the Com Port dropdown box as shown in Figure 3-11 to select the adaptor from the list of available communication ports. If the port to which you have connected your device does not show up in the list, try clicking the refresh button. The simulator does not automatically update the available ports except at startup.

#### Figure 3-11 Select Comm Port

4. Select the bit rate if necessary (default is 19200 for the AC form factor). The DC form factor requires a bit rate of 115200. See Figure 3-12.

| □ CEA-2045 Simulator                                                                                                    |                                                                                                    |
|----------------------------------------------------------------------------------------------------|----------------------------------------------------------------------------------------------------|
| About                                                                                                    |                                                                                                    |
| Comm Port: COM5 Connect  UCM (Controller) Bit Rate: 19201 SGD (Appliance)                                                                                                    |                                                                                                    |
| 15/201     15/201     15/201     16/201     16/201     17/20     17/20     17/20     17/20     17/20     17/20     17/20     17/20     17/20     17/20     17/20     17/20     17/20     17/20     17/20     17/20     17/20     17/20     17/20     17/20     17/20     17/20     17/20     17/20     17/20     17/20     17/20     17/20     17/20     17/20     17/20     17/20     17/20     17/20     17/20     17/20     17/20     17/20     17/20     17/20     17/20     17/20     17/20     17/20     17/20     17/20     17/20     17/20     17/20     17/20     17/20     17/20     17/20     17/20     17/20     17/20     17/20     17/20     17/20     17/20     17/20     17/20     17/20     17/20     17/20     17/20     17/20     17/20     17/20     17/20     17/20     17/20     17/20     17/20     17/20     17/20     17/20     17/20     17/20     17/20     17/20     17/20     17/20     17/20     17/20     17/20     17/20     17/20     17/20     17/20     17/20     17/20     17/20     17/20     17/20     17/20     17/20     17/20     17/20     17/20     17/20     17/20     17/20     17/20     17/20     17/20     17/20     17/20     17/20     17/20     17/20     17/20     17/20     17/20     17/20     17/20     17/20     17/20     17/20     17/20     17/20     17/20     17/20     17/20     17/20     17/20     17/20     17/20     17/20     17/20     17/20     17/20     17/20     17/20     17/20     17/20     17/20     17/20     17/20     17/20     17/20     17/20     17/20     17/20     17/20     17/20     17/20     17/20     17/20     17/20     17/20     17/20     17/20     17/20     17/20     17/20     17/20     17/20     17/20     17/20     17/20     17/20     17/20     17/20     17/20     17/20     17/20     17/20     17/20     17/20     17/20     17/20     17/20     17/20     17/20     17/20     17/20     17/20     17/20     17/20     17/20     17/20     17/20     17/20     17/20     17/20     17/20     17/20     17/20     17/20     17/20     17/20     17/20     17/20     17/20     17/20     17/20     17/20     17/20 | Device Information Common Commands UCM Commands Smart Grid Device Commands Test Scripts Real Device Options |
| Path: 115200<br>230400<br>4608000 ble Log File ♥ Verbose<br>921600                                                                                                    | Device Info Msg Types Supported Set Max Payload Temperature Offset Commodity Capacity                       |
| Serial Data 1843200                                                                                                    | Device Revision: MSB: 0 + LSB: 0 +                                                                          |
| ×                                                                                                    | CEA-2045 Version: 10 Device Type:                                                                           |
|                                                                                                    | Capability Bitmap: MSB: 0 1 0 1 0 1 0 1 LSB                                                                 |
|                                                                                                    | Serial Number:                                                                                              |
|                                                                                                    | Pirmware Year:                                                                                              |
|                                                                                                    | ramwale mapit. V 😴 ramwale minut. V V M Supported                                                           |
|                                                                                                    |                                                                                                    |
|                                                                                                    |                                                                                                    |

#### Figure 3-12 Select Bit Rate

5. Select the device to be simulated: Universal Communication Module (UCM) or Smart Grid Device (SGD). See Figure 3-13.

| ~            |                                      |
|--------------|--------------------------------------|
| 🖳 CEA-2045 S | imulator                             |
| About        |                                      |
| Comm Port:   | COM3  Connect  O UCM (Controller)    |
| Bit Rate:    | 19200   Disconnect   SGD (Appliance) |
| Las Filo     | Refresh Real Device Simulation Mode  |
| Log File     |                                      |
| Path:        |                                      |
|              | Browse Disable Log File 🔽 Verbose    |

#### Figure 3-13 Select Simulated Device

6. Click the browse button as shown in Figure 3-14, navigate to the desired location for the log file, and enter a name for the log file.

| 🖳 CEA-2045 S | imulator     |                                    |
|--------------|--------------|------------------------------------|
| About        |              |                                    |
| Comm Port:   | COM3 -       | Connect   Output  UCM (Controller) |
| Bit Rate:    | 19200 👻      | Disconnect O SGD (Appliance)       |
| Log File     | Refresh      | Real Device Simulation Mode        |
| Path:        | Browse Disat | ole Log File 🛛 Verbose             |

#### Figure 3-14 Enter Log File Location

7. Click Connect as shown in Figure 3-15.

| 🖳 CEA-2045 S | Simulator                           |
|--------------|-------------------------------------|
| About        |                                     |
| Comm Port:   | COM3  Connect OUCM (Controller)     |
| Bit Rate:    | 19200                               |
| Log File     | Refresh Real Device Simulation Mode |
| Path:        |                                     |
|              | Browse Disable Log File 📝 Verbose   |

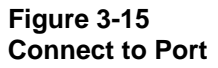

# **4** COMMAND TABS

There are three levels of tabs in the right pane, with six choices on the top level:

- Device Information
- Common Commands
- UCM Commands
- Smart Grid Device Commands
- Test Scripts
- Real Device Options

The lower tabs change based upon which tab in the upper level is chosen.

## **Device Information**

| CEA-2045 Simulator                                                                                                    |                                                                                                    |
|----------------------------------------------------------------------------------------------------|----------------------------------------------------------------------------------------------------|
| all CEA-2045 Simulator About Comm Port: COM10  Connect  UCM (Controller) Bit Rate: 19200 Citemp Log File Path: C:\temp \ucmiog.csv Browse Disable Log File Verbose Senal Data | Device Information Tab         Device Information Common Commands         UCM Commands         SGD Commands         Test Scripts         Real Device Info         MsB:         Beiles         LSB:         Beiles         Device Info         MsB:         Beiles         LSB:         Beiles         Device Revision:         MsB:         Beiles         LSB:         Beiles         CEA-2045 Version:         10         Device Type:         Wireless Router (other, non-standa                                                                                                    |
|                                                                                                    | Capability Bitmap: MSB: 20  21  22  23  LSB<br>Model Number: 00000000000000 Supported<br>Serial Number: 0000000000000 Supported<br>Firmware Year: 2001  Firmware Month: February  Firmware Day: 1 Firmware Major: 0 Firmware Minor: 0 Firmware Minor: 0 Firm |

#### Figure 4-1 Device Information Tab

This tab (shown in Figure 4-1) provides six sub-tabs:

- Device Info
- Msg Types Supported
- Set Max Payload

- Temperature Offset
- Commodity

## Device Info

This tab (shown in Figure 4-2) provides the data entry area for information returned from a Device Info Request. Default data is loaded, but it can be modified as needed.

| Device Information Common Co | mmands UCM Commands SGD Commands Test Scripts Real Device Options |
|------------------------------|-------------------------------------------------------------------|
| Device Info Get Device Info  | Msg Types Supported Max Payload Temp Get/Set Commodity Get/Set    |
| Vendor ID:                   | MSB: 68 🐳 LSB: 85 🜩                                               |
| Device Revision:             | MSB: 85 🖈 LSB: 102 荣                                              |
| CEA-2045 Version:            | 10                                                                |
| Device Type:                 | Wireless Router (other, non-standa 🗸 0x 40 0x 0                   |
| Capability Bitmap:           | MSB: 20 🐳 21 🐳 22 🐳 23 🐳 LSB                                      |
| Model Number:                | 0000000000000 Supported                                           |
| Serial Number:               | 0000000000000 Supported                                           |
| Firmware Year: 2001          | ▼ Firmware Month: February ▼ Firmware Day: 1 ▼                    |
| Firmware Major: 0            | Firmware Minor: 0 🚔 🔽 Supported                                   |
|                              |                                                                   |

Figure 4-2 Device Info Tab

## Get Device Info

This tab (shown in Figure 4-3) allows the operator to generate a Query Device Info message and display the result on the screen. The simulator has a block of default data that it loads into the device information on startup. This data can be edited by navigating to Device Information/General Info.

To query the connected device's information, navigate to Device Information/ Get Device Info. Click the button Query Other Device.

| Device Information Common | Commands UCM Commands      | SGD Commands Test S  | cripts Real Device Options |
|---------------------------|----------------------------|----------------------|----------------------------|
| Device Info Get Device In | fo Msg Types Supported Max | Payload Temp Get/Set | Commodity Get/Set          |
|                           |                            |                      |                            |
| Query Other Dev           | rice                       |                      |                            |
| Other Device              | Info:                      |                      |                            |
| CEA-2045 Version:         | 10                         | Model Number:        | 1234567890                 |
| Vendor ID:                | 44 55                      | Serial Number:       | 0987654321                 |
| Device Type:              | Central AC - Heat Pump     | Firmware Date:       | November 1, 2015           |
| Device Revision:          | 55 66                      | Firmware Major:      | 15                         |
| Capability Bitmap:        | 20 21 22 23                | Firmware Minor:      | 24                         |
|                           |                            |                      |                            |
|                           |                            |                      |                            |
|                           |                            |                      |                            |

#### Figure 4-3 Device Info Tab

## Msg Types Supported

This tab (shown in Figure 4-4) has two functions. The top section allows messages to be added to the supported list, and the lower section allows the user to query the connected device to see what types of messages it supports.

To add a message pair to the simulator as being supported, enter the hex values in the MSB and LSB text boxes and click the Add button. To remove a message from being reported as supported, enter the hex values in the MSB and LSB text boxes, or select the message type in the box and click the Remove button.

To query the connected device to determine if it supports a specific message type, enter the hex opcodes and click the Send Query button. The Code Lookup button provides a list of message types. The message types supported by the connected device will appear in the list box labeled "Other Device." The refresh button will clear and relist the contents if needed.

| Device Information                                   | Common Comma                          | nds UCM Commands  | SGD Commands    | Test Scripts | Real Device Option | s |
|------------------------------------------------------|---------------------------------------|-------------------|-----------------|--------------|--------------------|---|
| Device Info Get                                      | Device Info Msg                       | Types Supported M | ax Payload Temp | Get/Set Cor  | nmodity Get/Set    |   |
| Messages Supp<br>MSB in Hex<br>0                     | LSB in Hex                            | Add<br>Remove     |                 |              |                    |   |
| Supported Mes<br>Send Que<br>Code Look<br>MSB in Hex | sage Query<br>y<br>up R<br>LSB in Hex | efresh            | Device          |              |                    |   |

#### Figure 4-4 Message Types Supported Tab

## Max Payload

This tab (shown in Figure 4-5) provides a set of radio buttons to set the maximum payload of the device. Click the desired value to be returned for a maximum payload request. The simulator defaults to a maximum payload size of 2 (returns opcode of 0).

Clicking the Query button on the right generates a Query Max Payload message. The resulting messages are displayed in the Serial Data window with the returned value displayed in the information box located below the Serial Data window. When in Real Device Simulation (RDS) Mode, if a Max Payload Query returns a smaller max Payload than the one selected, the simulator will lower its max payload to match that of the other connected device.

| Device Information | Common Co      | mmands UCM Comm    | nands   SGD Com | mands Te | est Scripts | Real Device Option | ons          |
|--------------------|----------------|--------------------|-----------------|----------|-------------|--------------------|--------------|
| Device Info Ge     | et Device Info | Msg Types Supporte | d Max Payload   | Temp Get | /Set Com    | modity Get/Set     |              |
| Select This [      | Device Maximur | m Payload Size     |                 | Conr     | nected Dev  | ice                |              |
| 2 byte             | s (default)    | 256 bytes          | •               |          | 0           | Request maximum    | navload size |
| 4 byte             | s              | 512 bytes          | •               |          | Query       | nequest maximum    | payload also |
| 8 byte             | s              | 🔘 1024 byte        | s               | 2        |             | Max Payload Size   |              |
| 16 byt             | es             | 🔘 1280 byte        | s               |          |             |                    |              |
| 32 byt             | es             | 1500 byte          | s               |          |             |                    |              |
| 64 byt             | es             | 2048 byte          | s               |          |             |                    |              |
| 128 by             | tes            | 4096 byte          | s               |          |             |                    |              |
|                    |                |                    |                 |          |             |                    |              |
|                    |                |                    |                 |          |             |                    |              |
|                    |                |                    |                 |          |             |                    |              |
|                    |                |                    |                 |          |             |                    |              |
|                    |                |                    |                 |          |             |                    |              |

#### Figure 4-5 Max Payload Tab

## Temp Get/Set

This tab (shown in Figure 4-6) is another multi-function tab. It handles three function types, two of which are dual Get/Set functions. The Common group allows the operator to select the temperature units (C or F) and to enter the device type hex code. These items are common to the temperature commands.

## Get/Set Temperature Offset

The left function group is the get/set temperature offset. Clicking the current offset entry box allows the user to enter the desired temperature offset in degrees to be applied. The range of the offset is from -128 to 127 degrees. Clicking the Set Offset button will send the units and temperature offset displayed under the button to the connected unit.

Clicking the Request Offset button in the offset group will request the units and temperature offset from the connected unit. The current offset and response code values are displayed in the fields under the button while the units are displayed in the Common group.

## Get/Set Temperature Setpoint

The center function group is the get/set temperature setpoint. Clicking the setpoint 1 and setpoint 2 entry boxes allows the user to enter the desired temperature setpoints in degrees to be applied. The range of the setpoints is from -128 to 127 degrees. Clicking the Set Setpoint button will send the device type, units and temperature setpoints displayed under the button to the connected unit. The supported checkbox must be checked for setpoint 2 to be transferred.

Clicking the Request Setpoint button in the setpoint group will request the device type, units and temperature setpoints from the connected unit. The setpoints and response code values are

displayed in the fields under the button while the units and device type are displayed in the Common group.

## Get Present Temperature

The right function group is the get present temperature. Clicking the Temp entry box allows the user to enter the desired temperature to be reported to the connected device on a Get Present Temperature request. Clicking the Get Present Temp button will request the present temperature from the connected device. The present temperature and response code values are displayed in the fields under the button while the units and device type are displayed in the Common group.

| evice Information Common Commands   | UCM Commands SGD Commands Test Scripts Real Device Options      |
|-------------------------------------|-----------------------------------------------------------------|
| Device Info Get Device Info Msg Typ | es Supported   Max Payload   Temp Get/Set   Commodity   Get/Set |
| Offset                              | Setpoint Get Present Temp                                       |
| Set Offset Get Offset               | Set Setpoint Get Setpoint Get Present Temp                      |
| Current Offset                      | Setpoint 1 This Device Connected Device                         |
| 0                                   | 0 10 Temp                                                       |
| Response Code                       | Supported Setpoint2 Response Code                               |
|                                     |                                                                 |
|                                     | Response Code                                                   |
|                                     |                                                                 |
| Common                              | Connected Device                                                |
| Fahrenheit                          | Jonnected Device                                                |
| Celsius Units                       |                                                                 |
| 0 Device Type (Hex)                 |                                                                 |
|                                     |                                                                 |

#### Figure 4-6 Temperature Get/Set Tab

## Commodity

Before the simulator can supply commodity information, a table must first be populated with the required data. This tab (shown in Figure 4-7) provides the data entry form for the Get/Set Commodity function. Fill in all of the fields. If the "Supported" checkbox is not checked, then the record will not be sent to the connected device during a get/set message exchange. If more than one commodity code has the "Supported" checkbox checked, then multiple records will be set to the connected device during a get/set message.

After the data for a specific commodity code is entered, click the Save button to store the data. To view the data for a specific commodity code, select the code in the commodity code drop down box. The data fields will be populated with the stored data.

| Device Information Cor                                                                                                    | mmon Command                   | Is UCM Comma           | ands SGD Com                                             | mands    | Test Script          | s Real D                                                                     | Device Options                                |
|----------------------------------------------------------------------------------------------------|--------------------------------|------------------------|----------------------------------------------------------|----------|----------------------|------------------------------------------------------------------------------|-----------------------------------------------|
| Device Info Get Dev                                                                                                    | vice Info Msg *                | Types Supported        | Max Payload                                              | Temp (   | Get/Set C            | ommodity                                                                     | Get/Set                                       |
| This Device<br>Commodity Code<br>O Electricity consur<br>Instantaneous Rat<br>20<br>Cumulative Amour<br>340793<br>Update Frequency<br>300 | med<br>te<br>T<br>y in Seconds | ▼ Conn<br>Get<br>Set 0 | ected Device<br>Commodity<br>Commodity<br>Commodity Subs | cription | Co<br>Ins<br>(<br>Up | mmodity C<br>tantaneou<br>mulative A<br>date Frequ<br>Estimated<br>Supported | Code<br>Is Rate<br>Imount<br>Lency in Seconds |
|                                                                                                    |                                |                        |                                                          |          |                      |                                                                              |                                               |

#### Figure 4-7 Commodity Tab

The Connected Device group of the Commodity tab has four buttons.

Clicking on the Get Commodity button requests the connected device's commodity information. Information received is displayed by selecting a commodity code desired.

Clicking the Set Commodity button sends the commodity data configured in the simulator to the connected device. The resulting messages are displayed in the Serial data window.

Clicking on the Get Commodity Subscription button requests the connected device's commodity subscription information. This will fill in the "Update Frequency in Seconds" text box for each "Commodity Code."

Clicking the Set Commodity Subscription button sends the commodity subscription data configured in the simulator to the connected device. The resulting messages are displayed in the Serial data window.

| Device Information | Common Commands       | UCM Commands      | SGD Commands | Test Scripts | Real Device Options |  |
|--------------------|-----------------------|-------------------|--------------|--------------|---------------------|--|
| Change Bit Rate    | Simulate Errors Timir | ng Variables Pass | Through      |              |                     |  |
| Change Bit Rate    | e                     |                   |              |              | _                   |  |
| 38400              |                       | •                 | Common Comn  | nands Tab    |                     |  |
|                    |                       |                   |              |              |                     |  |
|                    | Change Bit Rate       |                   |              |              |                     |  |
|                    |                       |                   |              |              |                     |  |
|                    |                       |                   |              |              |                     |  |
|                    |                       |                   |              |              |                     |  |
|                    |                       |                   |              |              |                     |  |
|                    |                       |                   |              |              |                     |  |
|                    |                       |                   |              |              |                     |  |
|                    |                       |                   |              |              |                     |  |
|                    |                       |                   |              |              |                     |  |
|                    |                       |                   |              |              |                     |  |

## **Common Commands**

#### Figure 4-8 Common Commands Tab

This tab (shown in Figure 4-8) supports the common commands available to both the UCM and the SGD. Clicking this tab will display a set of six additional tabs:

- Change Bit Rate
- Simulate Errors
- Timing Variables
- Pass Through

## Change Bit Rate

In this tab, select the desired bit rate from the drop down list and click the Change Bit Rate button as shown in Figure 4-9.

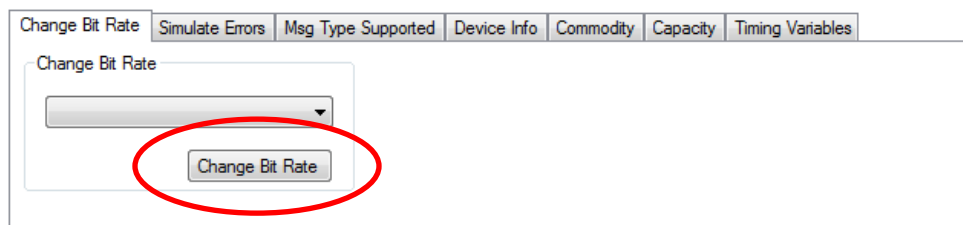

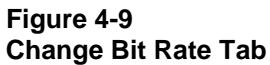

## Simulate Errors

This tab allows the operator to simulate several types of errors such as Bad Checksum, Message Too Long (additional bytes on the end of the message), and Custom Commands/Opcode Errors.

## **Custom Bytes**

If a byte's checkbox is checked, the value in the box will replace the value of the corresponding index when any message is sent. In Figure 4-10 below, if a Shed Event was issued, the simulator would send /0x8/0x6/0x0/0x2/0x1/0x0/0xED/0x56 instead of /0x8/0x1/0x0/0x2/0x1/0x0/0xC/0x3D.

## **Bad Checksum**

If checked, the simulator will send an invalid checksum in every message.

## Message Too Long

If checked, the simulator will send an additional byte on the end of every message.

## Message Too Short

If checked, the simulator will not send the last byte of every message.

## Link NAK Message

If checked, the simulator will send a link NAK for every message received. The NAK value sent can be selected in the NAK Return numeric box.

## App NAK Message

If checked, the simulator will send an application NAK for every message received. The NAK value sent can be selected in the App NAK Return numeric box.

| vice Information | Common Comma    | nds UCM Comma    | ands SGD Commands | Test Scripts F  | Real Device Options |
|------------------|-----------------|------------------|-------------------|-----------------|---------------------|
| Change Bit Rate  | Simulate Errors | Timing Variables | Pass Through      |                 |                     |
| Custom Bytes     |                 |                  |                   |                 |                     |
| Msg Type 1       | Msg Type 2      | Length 1         | Length 2          | OpCode 1        | OpCode 2            |
| Other Errors     | ksum            | Message Too      | Long 🗌 Me         | ssage Too Short |                     |
| Link NAK         | Message         | App NAK Mes      | sage              |                 |                     |
|                  |                 |                  | K Return          |                 |                     |

#### Figure 4-10 Simulate Errors Tab

## **Timing Variables**

This tab (shown in Figure 4-12) allows the operator to change the timing between messages according to the diagram in Figure 4-11.

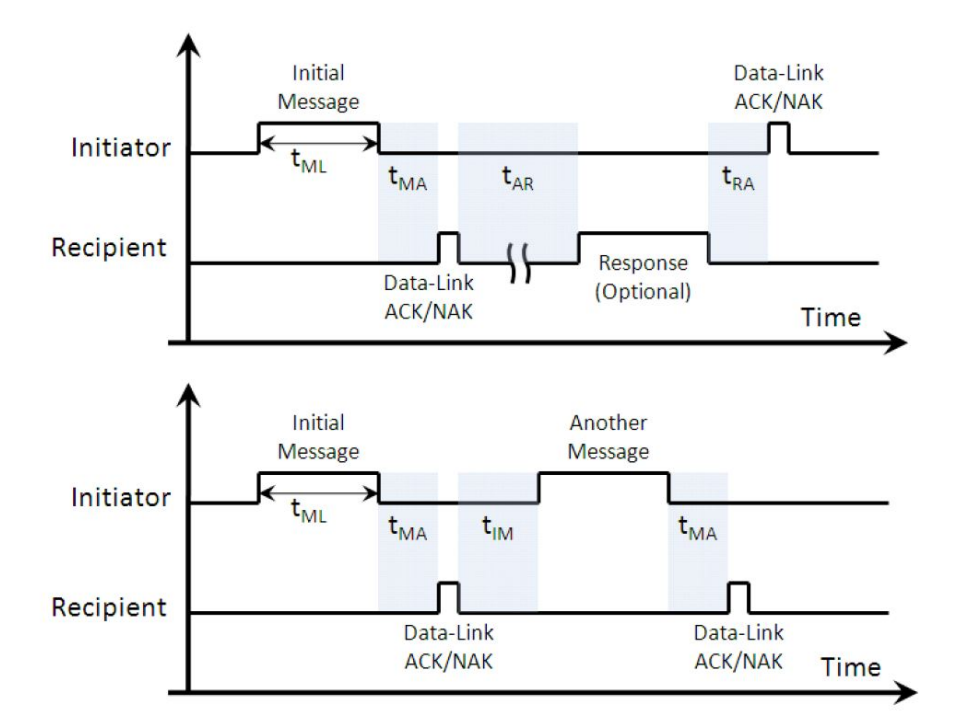

## Figure 4-11 Timing Variables

| Device Information | Common Commands UCM Commands SGD Commands Test Scripts Real Device Options |
|--------------------|----------------------------------------------------------------------------|
| Change Bit Rate    | Simulate Errors Timing Variables Pass Through                              |
| tMA:               | 40 ← (ms) tML: 500 ← (ms)<br>(In Spec: 40ms - 200ms) (In Spec: 500ms)      |
| tAR:               | 100 🖨 (ms)                                                                 |
|                    | (In Spec: 100ms minimum)                                                   |
| tRA:               | 40 🖨 (ms)                                                                  |
|                    | (In Spec: 40ms - 200ms)                                                    |
| tlM:               | 100 (ms)                                                                   |
|                    | (In Spec: IUUms minimum)                                                   |
|                    |                                                                            |
|                    |                                                                            |

Figure 4-12 Timing Variables Tab

## Pass Through

This tab (shown in Figure 4-13) allows the operator to send a binary pass through file with or without a CTA-2045 wrapper. To do this:

- 1. Use a hex editor to create a data file with the desired contents and save it in a known location
- 2. Navigate to the Common Commands/Pass Through tab
- 3. Check the Add wrapper checkbox if it is desired to add the preceding 0x09/0x## and checksum to the message, otherwise clear the checkbox
- 4. Click the browse button and navigate to the file to be sent and select open
- 5. If the Add wrapper checkbox is checked, select the protocol from the protocol drop down list box
- 6. Click the Send File button to send the file

| Device Information | Common Commands       | UCM Commands      | SGD Commands        | Test Scripts | Real Device Options |  |
|--------------------|-----------------------|-------------------|---------------------|--------------|---------------------|--|
| Change Bit Rate    | Simulate Errors Timir | ng Variables Pass | Through             |              |                     |  |
| Add wrappe         | er                    |                   |                     |              |                     |  |
|                    |                       | Enter file na     | ame or click browse | •            |                     |  |
| Browse             |                       |                   |                     |              |                     |  |
| 8 ECHONET L        | ite ~ Protocol        |                   |                     |              |                     |  |
| Send File          |                       |                   |                     |              |                     |  |
|                    |                       |                   |                     |              |                     |  |
|                    |                       |                   |                     |              |                     |  |
|                    |                       |                   |                     |              |                     |  |
|                    |                       |                   |                     |              |                     |  |
|                    |                       |                   |                     |              |                     |  |
|                    |                       |                   |                     |              |                     |  |

#### Figure 4-13 Pass Through Tab

## **Universal Communication Module Commands**

This tab (shown in Figure 4-14) supports the commands available to the UCM. Clicking this tab will display a set of five additional tabs:

- Basic Commands
- Query Operating State
- Comm Status

- Time Sync
- Intermediate

|              | s Query Opera | ting State Comm Status     | Time Sync Intermediate   |             |                |
|--------------|---------------|----------------------------|--------------------------|-------------|----------------|
| Curtailments | Grid Guidance | Next Period Relative Price | e Present Relative Price | Power Level | Time Remaining |
| 00:03        | :20 Duration  | 1                          |                          |             |                |
|              |               |                            |                          |             | ommands Tab    |
|              |               |                            |                          |             |                |
| ·            |               |                            |                          |             |                |
| She          | ed Load       | Run Normal / End           | Event                    |             |                |
| Initiate G   | id Emergency  |                            |                          |             |                |
|              | CPP Event     | ]                          |                          |             |                |
| Initiate     |               |                            |                          |             |                |
| Initiate     | ad Up         |                            |                          |             |                |
| Initiate     | ad Up         |                            |                          |             |                |

#### Figure 4-14 UCM Commands Tab

## **Basic Commands**

This tab provides six sub-tabs, Curtailments, Grid Guidance, Next Period Relative Price, Present Relative Price, Power Level, and Time Remaining.

## Curtailments

This tab (shown in Figure 4-15) allows the operator to initiate a curtailment event. These include Shed, Grid Emergency, Critical Peak Pricing and Load Up events. The duration can be entered by using the slider. As the pointer is moved, the time is displayed in the Duration text box ranging from 00:00:00 to 36:07:30. Clicking one of the buttons on the left sends the corresponding command to the SGD. Because SGDs are not required to support an internal timer, the UCM must send an end shed command for every shed command. When in RDS Mode, the simulator will automatically send an end shed command after the given amount of time set by the command. This affects the Shed, Critical Peak, Grid Emergency, and Load Up commands.

Clicking the Run Normal/End Event button sends the command to the SGD which terminates any currently active curtailment events.

| vice Informatio              | n Commo                            | n Commands   | s L   | JCM Commands                   | Smart Gri            | d Device Comm  | ands | Test So  | cripts | Real Device |
|------------------------------|------------------------------------|--------------|-------|--------------------------------|----------------------|----------------|------|----------|--------|-------------|
| Basic Command                | ds Query                           | Operating St | ate   | Comm Status                    | Time Sync            | Intermediate   |      |          |        |             |
| Curtailments                 | Grid Guid                          | ence Next    | Perio | od Relative Price              | e Present            | Relative Price | Powe | er Level | Time   | Remaining   |
| 00:00                        | 3:20 Du                            | uration      |       |                                |                      |                |      |          |        |             |
| -0                           |                                    |              |       |                                |                      |                |      |          |        |             |
| pro territo fonte sonne alte |                                    |              |       | and and and the set of the set | ne dans part dans as |                |      |          |        |             |
|                              |                                    |              |       |                                |                      |                |      |          |        |             |
|                              |                                    |              | -     |                                |                      |                |      |          |        |             |
| Sh                           | ed Load                            |              | Ru    | un Normal / End                | l Event              |                |      |          |        |             |
| Sh                           | ed Load<br>rid Emerger             | ncy          | Ru    | un Normal / End                | I Event              |                |      |          |        |             |
| Sh<br>Initiate G<br>Initiate | ed Load<br>rid Emerger<br>CPP Even | ncy<br>t     | Ru    | un Normal / End                | I Event              |                |      |          |        |             |

#### Figure 4-15 Curtailments Tab

#### Grid Guidance

This tab (shown in Figure 4-16) allows the operator to send Grid Guidance to the SGD. The operator can select either Bad Time to Use Energy, Neutral, or Good Time to Use Energy. Click the Send Guidance button to send the selected guidance to the SGD.

| Basic Commands       Query Operating State       Comm Status       Time Sync       Intermediate         Curtailments       Grid Guidence       Next Period Relative Price       Present Relative Price       Power Level       Time Remaining         Grid Guidance       Neutral <ul> <li>Curtailments</li> <li>Curtailments</li> <li>Grid Guidance</li> <li>Neutral</li> <li>Curtailments</li> <li>Curtailments</li> <l< th=""><th>Basic Commands         Query Operating State         Comm Status         Time Sync         Intermediate           Curtailments         Grid Guidence         Next Period Relative Price         Present Relative Price         Power Level         Time Remaining</th></l<></ul> | Basic Commands         Query Operating State         Comm Status         Time Sync         Intermediate           Curtailments         Grid Guidence         Next Period Relative Price         Present Relative Price         Power Level         Time Remaining |
|----------------------------------------------------------------------------------------------------|----------------------------------------------------------------------------------------------------|
| Curtailments Grid Guidence Next Period Relative Price Present Relative Price Power Level Time Remaining Grid Guidance Neutral                                                                                                    | Curtailments Grid Guidence Next Period Relative Price Present Relative Price Power Level Time Remaining                                                                                                    |
| Grid Guidance<br>Neutral                                                                                                    | Grid Guidance                                                                                                    |
|                                                                                                    | Nextral -                                                                                                    |
|                                                                                                    |                                                                                                    |

#### Figure 4-16 Grid Guidance Tab

## Next Period Relative Price

This tab (shown in Figure 4-17) allows the operator to set the next period relative price. The slider adjusts the value from 0 to 9.79 as a ration of the "normal" price. The lowest and highest values have special meanings, "unknown" and "maximum," respectively. Clicking the Set Price button sends the indicator to the SGD.

| Basic Comman          | ds Query Oper | rating State           | Comm Status                             | Time Sync               | Intermediate  |             |                |
|-----------------------|---------------|------------------------|-----------------------------------------|-------------------------|---------------|-------------|----------------|
| Curtailments          | Grid Guidence | Next Peri              | io <mark>d</mark> Relative Price        | Present F               | elative Price | Power Level | Time Remaining |
| -Relative Pr          | ice           |                        |                                         |                         |               |             |                |
| 0.16                  | i             |                        |                                         |                         |               |             |                |
| -0-                   |               |                        |                                         |                         |               |             |                |
| per state state state |               | an and and man and and | nia man dana dana ania any ama any dari | a anana anana anana ang |               |             |                |
| Set                   | Price         |                        |                                         |                         |               |             |                |
|                       |               |                        |                                         |                         |               |             |                |
|                       |               |                        |                                         |                         |               |             |                |

Figure 4-17 Next Period Relative Price Tab

Present Relative Price

This tab (shown in Figure 4-18) allows the operator to set the present relative price. The slider adjusts the value from 0 to 9.79 as a ratio of the "normal" price. The lowest and highest values have special meanings, "unknown" and "maximum," respectively. Clicking the Set Price button sends the indicator to the SGD.

| vice Informatio | n     | Common Con  | nmands     | UCIM Commands      | Smart Gnd | Device Comm    | ands lest  | Scripts | Real Device |
|-----------------|-------|-------------|------------|--------------------|-----------|----------------|------------|---------|-------------|
| asic Comman     | ds    | Query Opera | ting State | Comm Status        | Time Sync | Intermediate   | ]          |         |             |
| Curtailments    | Gri   | id Guidence | Next Per   | iod Relative Price | Present F | Relative Price | Power Leve | el Time | e Remaining |
| Relative Pr     | ice   |             |            |                    |           |                |            |         |             |
| 0               |       |             |            |                    |           |                |            |         |             |
| 0-              |       |             |            |                    |           |                |            |         |             |
|                 |       |             |            |                    |           |                |            |         |             |
| S               | et Pi | rice        |            |                    |           |                |            |         |             |
|                 |       |             |            |                    |           |                |            |         |             |
|                 |       |             |            |                    |           |                |            |         |             |

Figure 4-18 Present Relative Price Tab

## Power Level

This tab (shown in Figure 4-19) allows the operator to request a power level to be produced or absorbed. The slider adjusts the requested power level from 0 to 100 percent. The radio buttons

allow the user to select whether the SGD is to produce or absorb power. Clicking Request sends the command.

| asic Comman  | ds Query Opera  | ating State | Comm Status          | Time Sync | Intermediate   |             |                |
|--------------|-----------------|-------------|----------------------|-----------|----------------|-------------|----------------|
| Curtailments | Grid Guidence   | Next Peri   | od Relative Price    | Present F | Relative Price | Power Level | Time Remaining |
| Request fo   | r Power Level - |             |                      |           |                |             |                |
| 0            |                 |             | Produced<br>Absorbed |           |                |             |                |
| 0            |                 |             |                      |           |                |             |                |
| Re           | quest           |             |                      |           |                |             |                |
|              | quos            |             |                      |           |                |             |                |
|              |                 |             |                      |           |                |             |                |

#### Figure 4-19 Power Level Tab

#### **Time Remaining**

This tab (shown in Figure 4-20) allows the operator to set the time remaining in the present relative price period, shed event, critical peak event, and grid emergency. The duration is entered by using the slider. As the pointer is moved, the time is displayed in the Duration text box ranging from 00:00:00 to 36:07:30. The lowest and highest values have special meanings, "unknown" and "greater than maximum," respectively. Clicking Set Time Remaining sends the command to the SGD.

|                   | Query Opera   | ating State   Comm Status  | Time Sync   Intermediate |             | X              |
|-------------------|---------------|----------------------------|--------------------------|-------------|----------------|
| Curtailments      | Grid Guidence | Next Period Relative Price | Present Relative Price   | Power Level | Time Remaining |
| Duration -        |               |                            |                          |             |                |
| 02:48             | 02            |                            |                          |             |                |
|                   |               |                            |                          |             |                |
| yes would be used |               |                            |                          |             |                |
|                   |               |                            |                          |             |                |
| Set T             | ime Remaining |                            |                          |             |                |

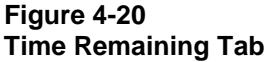

## **Query Operating State**

This tab allows the operator to query the operating state by clicking the Operating State button. The operating state returned by the SGD will be displayed in the SGD Current State box and, if the Verbose checkbox is checked, in the Serial Data box.

| Log File                                                                                                    | Device Information Common Commands UCM Commands Smart Grid Device Commands Test Scripts Real Device |
|----------------------------------------------------------------------------------------------------|----------------------------------------------------------------------------------------------------|
| Path: S:\Shared\Gary Aumaugher\Source Code\CEA 2045\CEA2045Sim2.4\bi Browse Disable Log File V Verbose                                                                                                    | Basic Commands Query Operating State Comm Status Time Sync Intermediate                             |
| Serial Data                                                                                                    | Operating State                                                                                     |
| 456403747759 Sent /0x8/0x1/0x0/0x2/0x12/0x0/0xD8/0x5F<br>Sent Op Stete Query<br>456403747.339 Recv /0x6/0x0<br>Unk Ack Received<br>456403747.349 Recv /0x8/0x1/0x0/0x2/0x13/0x1/0xD3/0x62<br>SGD Operating State is Running Normal<br>456403747.389 Sent /0x6/0x0<br>Sent Link Ack | SGD Curent State:<br>Running Normal                                                                 |

Figure 4-21 Query Operating State Tab

## Comm Status

This tab (shown in Figure 4-22) allows the operator to set the communication status that the UCM reports to the SGD. Select the desired status message from the dropdown list. The Send Comm Status button sends a one-time comm status message to the SGD.

|                | Common Commands       | UCM Commands | Smart Grid | Device Commands | Test Scripts | Real Device Options |
|----------------|-----------------------|--------------|------------|-----------------|--------------|---------------------|
| Basic Commands | Query Operating State | Comm Status  | Time Sync  | Intermediate    | 525          |                     |
| C              |                       |              |            |                 |              |                     |
| Comm Status    |                       |              |            |                 |              |                     |
| Found / Good   | d Connection          |              | Send Comm  | Status          |              |                     |

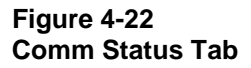

## Time Sync

This tab (shown in Figure 4-23) provides two buttons, one to enable sending time sync messages and the other to disable sending time sync messages. Clicking the Enable button will send a time sync message every hour on the hour.

|                |                       |             | a second as a second |              | Theat Detries |
|----------------|-----------------------|-------------|----------------------|--------------|---------------|
| Basic Commands | Query Operating State | Comm Status | Time Sync            | Intermediate |               |
| Simple Time Sy | nc                    |             |                      |              |               |
| Enable         | Disable               |             |                      |              |               |
|                |                       |             |                      |              |               |

Figure 4-23 Time Sync Tab

## Intermediate

This tab will display an additional row of sub-tabs that allow access to two additional intermediate functions used only from the UCM.

## Set UTC

This tab (shown in Figure 4-24) provides two fields to input the daylight savings time offset and the coordinated universal time offset in 15-minute blocks. The Set UTC Time button then sends these values to the SGD.

| Device Information | Common Commands       | UCM Commands  | Smart Grid                   | Device Commands | Test Scripts | Real Device |
|--------------------|-----------------------|---------------|------------------------------|-----------------|--------------|-------------|
| Basic Commands     | Query Operating State | Comm Status   | Time Sync                    | Intermediate    |              | 5           |
| Set UTC Autor      | nomous Cycling        |               |                              |                 |              |             |
| Set UTC Tir        | ne 0                  | DST offset in | n <mark>15 min. bl</mark> oo | cks             |              |             |
|                    | 0                     | UTC offset in | n <mark>15 min. blo</mark> o | cks             |              |             |
|                    |                       |               |                              |                 |              |             |

#### Figure 4-24 Set UTC Tab

## Autonomous Cycling

The Autonomous Cycling tab (shown in Figure 4-25) provides a method to either start an autonomous cycling event or halt an event.

| evice Information | Common Commands            | UCM Commands  | Smart Grid | Device Commands  | Test Scripts | Real Device  |
|-------------------|----------------------------|---------------|------------|------------------|--------------|--------------|
| Basic Commands    | Query Operating State      | Comm Status   | Time Sync  | Intermediate     |              |              |
| Set UTC Autor     | nomous Cycling             |               |            |                  |              |              |
| Event ID          |                            | Start Cycling |            | Event ID         |              | Stop Cycling |
| 0                 | ÷                          | order cycling |            | 0                | ÷            | otop cycang  |
| Start Tin         | ne                         |               |            | End Randomizatio | n (mins)     |              |
| 2014-06           | -18 11:23:22 🚔             |               |            | 0                | -            |              |
| Duration          | (mins)                     |               |            |                  | hanned.      |              |
| 0                 |                            |               |            |                  |              |              |
| Duty Cyc          | :le (%)                    |               |            |                  |              |              |
| 0                 | *                          |               |            |                  |              |              |
| Start Rar         | ndomization (mins) - 0 = N | lot used      |            |                  |              |              |
| 0                 |                            |               |            |                  |              |              |
| End Ran           | domization (mins) - 0 = N  | ot used       |            |                  |              |              |
| 0                 | *                          |               |            |                  |              |              |

#### Figure 4-25 Autonomous Cycling Tab

## **Smart Grid Device Commands**

This tab (shown in Figure 4-26) supports the commands available to the SGD. Two sub-tabs are available.

- Operating State
- Get UTC Time

| Device Information | Common Commands         | UCM Commands | Smart Grid Device Commands | Test Scripts | Real Device Options |
|--------------------|-------------------------|--------------|----------------------------|--------------|---------------------|
| Operating State    | Get UTC Time            |              |                            |              |                     |
| Current Ope        | arating State           | •            |                            | SGD Co       | mmands Tab          |
| SGD Config         | uration<br>mer Override |              |                            |              |                     |
|                    |                         |              |                            |              |                     |
|                    |                         |              |                            |              |                     |
|                    |                         |              |                            |              |                     |

#### Figure 4-26 SGD Commands Tab

#### **Operating State**

This tab (shown in Figure 4-27) provides a method to define the Operating State of the simulator. The operator can choose the State from the Current Operating State dropdown menu. The selected state is what will be returned when the UCM queries the SGD.

The second function is to set the manual override state. Checking or un-checking the Customer Override box will send a customer override message to the UCM with the current state of the switch.

| Device Information | Common Commands | UCM Commands | Smart Grid Device Commands | Test Scripts | Real Device |
|--------------------|-----------------|--------------|----------------------------|--------------|-------------|
| Operating State    | Get UTC Time    |              |                            |              |             |
| Current Ope        | erating State   |              |                            |              |             |
| Running N          | lomal           | ₹]           |                            |              |             |
|                    |                 |              |                            |              |             |
| SGD Config         | juration        |              |                            |              |             |
| Custo              | mer Override    |              |                            |              |             |
|                    |                 |              |                            |              |             |
|                    |                 |              |                            |              |             |

Figure 4-27 Operating State Tab

## Get UTC Time

This tab (shown in Figure 4-28) provides a single button. The value for the returned time is displayed in the Serial Data window if the verbose option is checked.

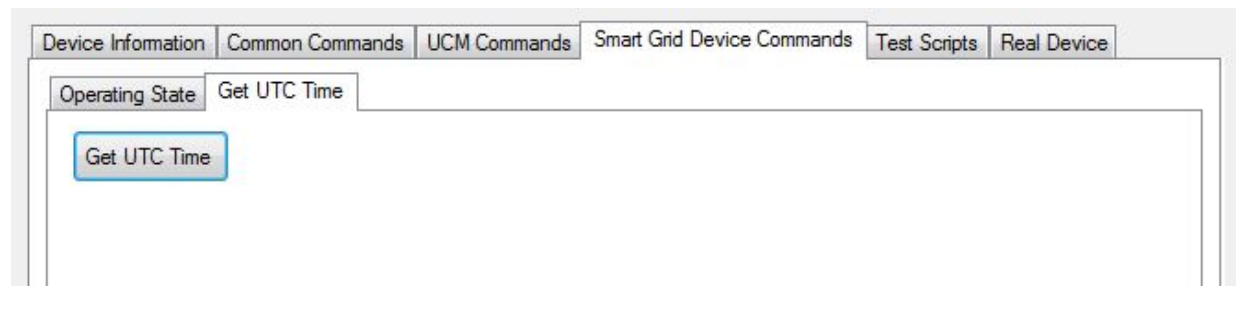

Figure 4-28 Get UTC Time Tab

## **Test Scripts**

This tab (shown in Figure 3 30) supports the custom scripting feature of the simulator.

|                   | Test Scripts T  | ab           | 6             |                | 2I         | ELECTRIC POWEI<br>RESEARCH INSTI |
|-------------------|-----------------|--------------|---------------|----------------|------------|----------------------------------|
| evice Information | Common Commands | UCM Commands | Smart Grid De | evice Commands | Test Scrip | ts Real Device Options           |
|                   |                 |              |               |                |            | Open Script                      |
|                   |                 |              |               |                |            | Execute Script                   |
|                   |                 |              |               |                |            | Kill Script                      |
|                   |                 |              |               |                |            | Test Script                      |
|                   | Script Feed     |              |               |                |            |                                  |
|                   |                 |              |               |                |            |                                  |
|                   |                 |              |               |                |            |                                  |
|                   |                 |              |               |                |            |                                  |
|                   |                 |              |               |                |            |                                  |

#### Figure 4-29 Test Scripts Tab

## Available Script Commands

The following commands in this section are available for use in custom scripts. A few things to note when generating a custom script file:

- Use the pound sign (#) to precede all comment lines.
- Blank lines cannot be used.
- All commands are case-sensitive.

- Parameters are in decimal format.
- A script file must end with the "EndScript" command

## Testing a Script

After writing a custom script, the simulator can run a preliminary test on the script to check for major errors. The Test Script function will not cause the simulator to run any tests.

- 1. Click on the "Open Script" button and select the desired file to load.
- 2. Click on Test Script and the simulator will then check the commands specified in the script. A running script check can be stopped at any point by pressing the Kill Script button. The Script Feed text box will be cleared before testing.

## Running a Script

To load a custom script,

- 1. Click on the "Open Script" button and select the desired file to load.
- 2. Click on Execute Script and the simulator will then execute the commands specified in the script. A running script can be stopped at any point by pressing the Kill Script button. The Script Feed text box will be cleared before running.

## **Command List**

The following is a list of available commands that can be used in the simulator. Refer to the appendix section of this manual to see an example of a custom script for the simulator. If the script is a normal CTA-2045 function, see the ANSI/CTA-2045 Modular Communications Interface for Energy Management standard available from the Consumer Electronics Association for a description of the parameters for each specific command.

- Device The Device command confirms you are running on the correct type of device. Usage: Device (UCM | SGD) Example: Device UCM
- LogComment Inserts a comment into the log file with a LogComment command Usage: LogComment (string)
   Example: LogComment This is the beginning of the evaluation on March 19, 2014
- Shed this is the shed command with the normal duration byte as the parameter Usage: Shed (integer) Example: Shed 100
- Delay Delay tells the program to wait the specified number of milliseconds before executing the next command. The parameter is the delay time in milliseconds. Usage: Delay (integer) Example: Delay 2000
- ValidateResult Each pair of numbers each represent a (zero indexed) byte index and the passable byte value. If there can be multiple correct values per byte index, simply add

each possibility as its own pair. In the example below, the 6th byte in the stream can either be 0 or 1, while the 5th byte must be 3. Usage: ValidateResult (integer) (integer) ... Example: ValidateResult 4 3 5 0 5 1

- RunNormal Run Normal/End Shed command to end a DR event. Usage: RunNormal (no parameters) Example: RunNormal
- Pause The test following the Pause command will be displayed for the user. To continue, the user must press the Manual Continue button.
   Usage: Pause (string)
   Example: Pause Please switch the SGD to manual override mode
- ReqPowerLevel Requests Power Level with the standard percent bytes as the parameter. Usage: ReqPowerLevel (integer 0 – 100) Example: ReqPowerLevel 89
- LoadUp Requests Load Up with the normal duration parameter byte. Usage: LoadUp (integer) Example: LoadUp 125
- QueryOpState Queries the operating state. Usage: QueryOpState (no parameters) Example: QueryOpState
- PresRelPrice Sets present relative price Usage: PresRelPrice (integer) Example: PresRelPrice 62
- CriticalPeak Initiates Critical Peak Price event Usage: CriticalPeak (integer) Example: CriticalPeak 75
- GridEmergency Initiates Grid Emergency event Usage: GridEmergency (integer) Example: GridEmergency 80
- NextRelPrice Sets Next Period Relative Price Usage: NextRelPrice (integer) Example: NextRelPrice 88
- TimeRemain Sets Time Remaining in current event or price period Usage: TimeRemain (integer) Example: TimeRemain 96

- GridGuidence Sets Grid Guidance. 0 represents Bad Time to Use Energy, 1 represents Neutral, and 2 represents Good Time to Use Energy. Usage: GridGuidence (0 | 1 | 2)
   Example: GridGuidence 1
- SetUTCTime Sets UTC Time Usage: SetUTCTime (UTC offset) (STO offset) Example: SetUTCTime 20 4
- AutoCyclingStart Starts Autonomous Cycling The user fills out the form in the operator interface before issuing this command
   Usage: AutoCyclingStart (no parameters)
   Example: AutoCyclingStart
- AutoCyclingStop Stops Autonomous Cycling The user fills out the form in the operator interface before issuing this command. Usage: AutoCyclingStop (no parameters) Example: AutoCyclingStop
- MsgTypeSupport Sends Message Type Supported query. Make sure to set your message types supported before using this command Usage: MsgTypeSupport (MSB) (LSB) Example: MsgTypeSupport 8 2
- DeviceInfo Sends Device Information query. Go to Common Commands/Device Info tab to see results Usage: DeviceInfo (no parameters) Example: DeviceInfo
- CommodityGet Sends Get Commodity command. Go to Common Commands/Device Info tab to see results Usage: DeviceInfo (no parameters) Example: DeviceInfo
- ManualValidate Manually validates result. Test will pause until Pass or Fail button is clicked.
   Usage: ManualValidate (no parameters)
   Example: ManualValidate
- EndScript Terminates the script. Any commands that follow are ignored. Usage: EndScript (no parameters) Example: EndScript

- CommStatus Takes two parameters: status, auto update time in ms. Sends command status and continues to send according to the auto update time. Must have the Real Device Simulation Mode checkbox checked to send auto updates. Usage: CommStatus (Good | None | Poor) (integer) Example: CommStatus Good 60000
- QueryMaxPayload Sends query for max payload Usage: QueryMaxPayload (no parameters) Example: QueryMaxPayload
- BadOpCode Sets bad Opcode Bytes to be sent with the following commands. Usage: BadOpCode (integer – OpCode 1) (integer – OpCode 2) Example: BadOpCode 09 32
- ResetBadOpCode Resets bad opcode simulation such that following commands are not altered Usage: ResetBadOpCode (no parameters) Example: ResetBadOpCode
- CustomCommand Accepts pairs of numbers. The first of each pair indicates the index (0-5) at which the second number will be placed. Like BadOpCode, the second number replaces the value that would have normally been in that position. Usage: CustomCommand (integer – Index) (integer – Value) Example: CustomCommand 0 9 1 5 5 66
- ResetCustomCommand Resets all custom command boxes (including Bad Opcode boxes)
  Usage: ResetCustomCommand (no parameters)

Usage: ResetCustomCommand (no parameters) Example: ResetCustomCommand

## **Real Device Options**

This tab (shown in Figure 4-30) is enabled by checking the 'Real Device Simulation Mode' checkbox. When enabled, this function allows the simulator to respond to commands like a real device. Turning this mode on alone does not make the simulator start sending or replying to messages automatically, but enables a new 'Real Device' tab which holds options for functions detailed below. The 'UCM Functions' sub-tab and the 'SGD Functions' sub-tab each contain settings for functions that are unique to their respective devices. The 'Common Functions' tab contains settings for functions that are common between the SGD and UCM.

| Device Information Common Commands UCM Commands | Smart Grid Device Commands Test Scripts Real Device Options |
|-------------------------------------------------|-------------------------------------------------------------|
| Common Functions UCM Functions SGD Functions    |                                                             |
|                                                 |                                                             |
| Ignore Maximum Payload Size 📝                   | Real Device Options Tab                                     |
| Command Retry Enable:                           |                                                             |
|                                                 |                                                             |
|                                                 |                                                             |
|                                                 |                                                             |
|                                                 |                                                             |
|                                                 |                                                             |
|                                                 |                                                             |

Figure 4-30 Real Device Options Tab

## **Common Functions**

This tab (shown in Figure 4-31) holds options regarding both UCM and SGD commands when in RDS mode.

The Ignore Maximum Payload Size, when unchecked, gives the simulator the ability to respond differently to messages that are larger than the set maximum payload. When first launched, the simulator will ignore message size, even if it is in RDS Mode. To enable the checking of message sizes, the user must uncheck the 'Ignore Maximum Payload Size' box under the Real Device -> Common Functions tab. When the simulator is set to examine message sizes, it will neither send nor support a received message longer than the maximum payload. If the device is prompted for a message longer than it can support (like in a Device Info request), the simulator will respond with an Application level Nak. If the simulator receives a message longer than its supported maximum payload, the simulator will send a data link Ack, followed by an Application level Nak. The simulator will then print the message to the screen, although it will not be processed, and will not follow any instructions contained within.

The Command Retry function is enabled when the user activates RDS Mode and checks the 'Command Retry Enable' checkbox under the Real Device -> Common Functions tab. When enabled, this function will make the simulator resend any command up to three times, with a random interval between 100 and 2000ms if no Link Level Ack is received.

| UCM Functions      | SGD Functions |                                                                                                    |                                                                                                    |                                                                                                    |
|--------------------|---------------|----------------------------------------------------------------------------------------------------|----------------------------------------------------------------------------------------------------|----------------------------------------------------------------------------------------------------|
| ximum Payload Size | •             |                                                                                                    |                                                                                                    |                                                                                                    |
| Retry Enable:      |               |                                                                                                    |                                                                                                    |                                                                                                    |
|                    | UCM Functions | UCM Functions   SGD Functions   SGD Functions | UCM Functions     SGD Functions       pximum Payload Size     Image: Image: Im | UCM Functions     SGD Functions       pximum Payload Size     Image: Image: Im |

Figure 4-31 Common Functions Tab

## **UCM Functions**

This tab (shown in Figure 4-32) supports options for the Automatic Comm Status Updates function, available only to the UCM.

The Automatic Comm Status Updates function is enabled when the user activates RDS Mode and selects a setting under 'Comm Status to be Sent' other than 'Manual.' To disable this function, set the simulator off of RDS Mode, or select 'Manual' in the 'Comm Status to be Sent' box. When enabled, this function will continually send a Comm Status Message to the SGD with the interval set in the 'Transmission Interval' box. The Comm Status message that is sent is determined by the selection in the 'Comm Status to be Sent' box, with the exception of the 'Manual' selection. When 'Manual' is selected, no Comm Status is automatically sent, instead, the user must send Comm Status messages manually via the UCM Commands -> Comm Status tab.

| evice Information | Common Commands                 | UCM Commands  | Smart Grid Device Commands | Test Scripts | Real Device Options |
|-------------------|---------------------------------|---------------|----------------------------|--------------|---------------------|
| Common Functions  | 3 UCM Functions                 | SGD Functions |                            |              |                     |
| Comm S            | Status to <mark>be</mark> Sent: | Manual        | •                          |              |                     |
| Transmi           | ission Interval (sec):          | 60            | ×                          |              |                     |

#### Figure 4-32 UCM Functions Tab

## SGD Functions

This tab is supports options specific to the SGD. The following are options under this tab (shown in Figure 4-33).

## Command Responses

The Shed Start Command Response function becomes enabled when the user enables RDS Mode. This function automatically changes the operating state (Op State) when the simulator

receives a Shed Start Command. If the 'Shed Command Response' box is set to 'Manual,' the simulator's Op State will not change unless the user manually selects a new Op State from the Smart Grid Device Commands -> Operating State -> Current Operating State box. The other selections in the 'Shed Command Response' box set the simulator to change its Op State to the indicated state.

The Shed Event function becomes enabled when the user enables RDS Mode. This function automatically changes the operating state when the simulator receives a Shed End Command, or any other time the simulator ends a shed. If the 'End Shed Command Response' box is set to 'Manual,' the simulator's Op State will not change unless the user manually selects a new Op State from the Smart Grid Device Commands -> Operating State -> Current Operating State box. The 'Pre-Shed state' selection will return the simulator's Op State to either Running Normal or Idle Normal, depending on what the Op State was before the Shed Event started. The other selections in the 'End Shed Command Response' box set the simulator to change its Op State to the indicated state.

The Critical Peak Start function becomes enabled when the user enables RDS Mode. This function automatically changes the operating state (Op State) when the simulator receives a Critical Peak Command. If the 'Critical Peak Response' box is set to 'Manual,' the simulator's Op State will not change unless the user manually selects a new Op State from the Smart Grid Device Commands -> Operating State -> Current Operating State box. The 'Not Supported' selection will set the simulator to send an Application Level Nak in reply to a Critical Peak Command. The other selections in the 'Critical Peak Response' box set the simulator to change its Op State to the indicated state.

The Load Up Start function becomes enabled when the user enables RDS Mode. This function automatically changes the operating state (Op State) when the simulator receives a Load Up Response. If the 'Load Up Response' box is set to 'Manual,' the simulator's Op State will not change unless the user manually selects a new Op State from the Smart Grid Device Commands -> Operating State -> Current Operating State box. The 'Not Supported' selection will set the simulator to send an Application Level Nak in reply to a Load Up Command. The other selections in the 'Load Up Response' box set the simulator to change its Op State to the indicated state.

The Grid Emergency Start function becomes enabled when the user enables RDS Mode. This function automatically changes the operating state (Op State) when the simulator receives a Grid Emergency Command. If the 'Grid Emergency Response' box is set to 'Manual,' the simulator's Op State will not change unless the user manually selects a new Op State from the Smart Grid Device Commands -> Operating State -> Current Operating State box. The 'Not Supported' selection will set the simulator to send an Application Level Nak in reply to a Grid Emergency Command. The other selections in the 'Grid Emergency Response' box set the simulator to change its Op State to the indicated state.

The Good Time Guidance function becomes enabled when the user enables RDS Mode. This function automatically changes the operating state (Op State) when the simulator receives Good Time to Use Energy Grid Guidance. If the 'Good Time Grid Guidance' box is set to 'Manual,' the simulator's Op State will not change unless the user manually selects a new Op State from the Smart Grid Device Commands -> Operating State -> Current Operating State box. The 'Not Supported' selection will set the simulator to send an Application Level Nak in reply to Good

Time to Use Energy Grid Guidance. The other selections in the 'Good Time Grid Guidance' box set the simulator to change its Op State to the indicated state.

The Neutral Guidance function becomes enabled when the user enable RDS Mode. This function automatically changes the operating state (Op State) when the simulator receives Neutral Grid Guidance. If the 'Neutral Grid Guidance' box is set to 'Manual,' the simulator's Op State will not change unless the user manually selects a new Op State from the Smart Grid Device Commands -> Operating State -> Current Operating State Box. The 'Pre-guidance' selection sets the simulator to change its Op State to its previous state when it receives Neutral Grid Guidance.

The Bad Time Guidance function becomes enabled when the user enables RDS Mode. This function automatically changes the operating state (Op State) when the simulator receives Bad Time to Use Energy Grid Guidance. If the 'Bad Time Grid Guidance' box is set to 'Manual,' the simulator's Op State will not change unless the user manually selects a new Op state from the Smart Grid Device Commands -> Operating State -> Current Operating State box. The 'Not Supported' selection will set the simulator to send an Application Level Nak in reply to Bad Time to Use Energy Grid Guidance. The other selections in the 'Bad Time Grid Guidance' box set the simulator to change its Op State to the indicated state.

| Shed Command Response:     | Running Curtailed Grid/ Running Normal (if override is set) | - |
|----------------------------|-------------------------------------------------------------|---|
| End Shed Command Response: | Running Normal                                              |   |
| Critical Peak Response:    | Idle Grid/ Idle Normal (if override is set)                 | • |
| Load Up Response:          | SGD Error Condition                                         |   |
| Grid Emergency Response:   | Manual                                                      |   |
| Good Time Grid Guidance:   | Not supported                                               | • |
| Bad Time Grid Guidance:    | Manual                                                      |   |
| Neutral Grid Guidance:     | Manual                                                      | - |

#### Figure 4-33 SGD Response Options

## **Comm Status Timeout**

This function becomes enabled when the user clicks the button labeled Enable in the Real Device -> SGD Functions tab (shown in Figure 4-34). The simulator must also be in RDS Mode and an SGD Internal Clock must be checked as supported. When enabled, this function starts a timer countdown until the next Comm Status message. The countdown time (in seconds) can be set by the user with the Comm Status Timeout box. If no Comm Status message is received when the counter reaches the set time, any Grid Guidance is reset and then the timer is reset. To disable the timeout, click the Comm Status Timeout button now labeled Disable.

Comm Status Timeout (sec): 300 🔄 Enable

Figure 4-34 Comm Status Timeout

## SGD Internal Clock Support

This function becomes enabled when the user checks the 'SGD Internal Clock' checkbox (shown in Figure 4-35). When enabled, this function allows the simulator to simulate a timer for certain functions. For the Begin Shed, Critical Peak, Load Up, and Grid Emergency commands, when the SGD supports an internal clock, the simulator will automatically end a shed event after the specified time accompanying the command. For the Command Retry and Comm Status Timeout functions, the SGD must be supported.

SGD Internal Clock:

Supported

Figure 4-35 SGD Internal Clock Support

# **5** ADDITIONAL TUTORIALS

This section provides advanced tutorials on how to operate the simulator.

## Simultaneously Simulate Both UCM and SGD

This tutorial demonstrates how to simulate UCM and SGD on the same machine, giving users access to all messages sent between the UCM and SGD for their own reference.

- 1. Connect both USB connectors for the SGD and UCM cable sets to the computer.
- 2. Connect the SGD to the UCM.
- 3. Open two separate instances of the simulator as shown in Figure 5-1:

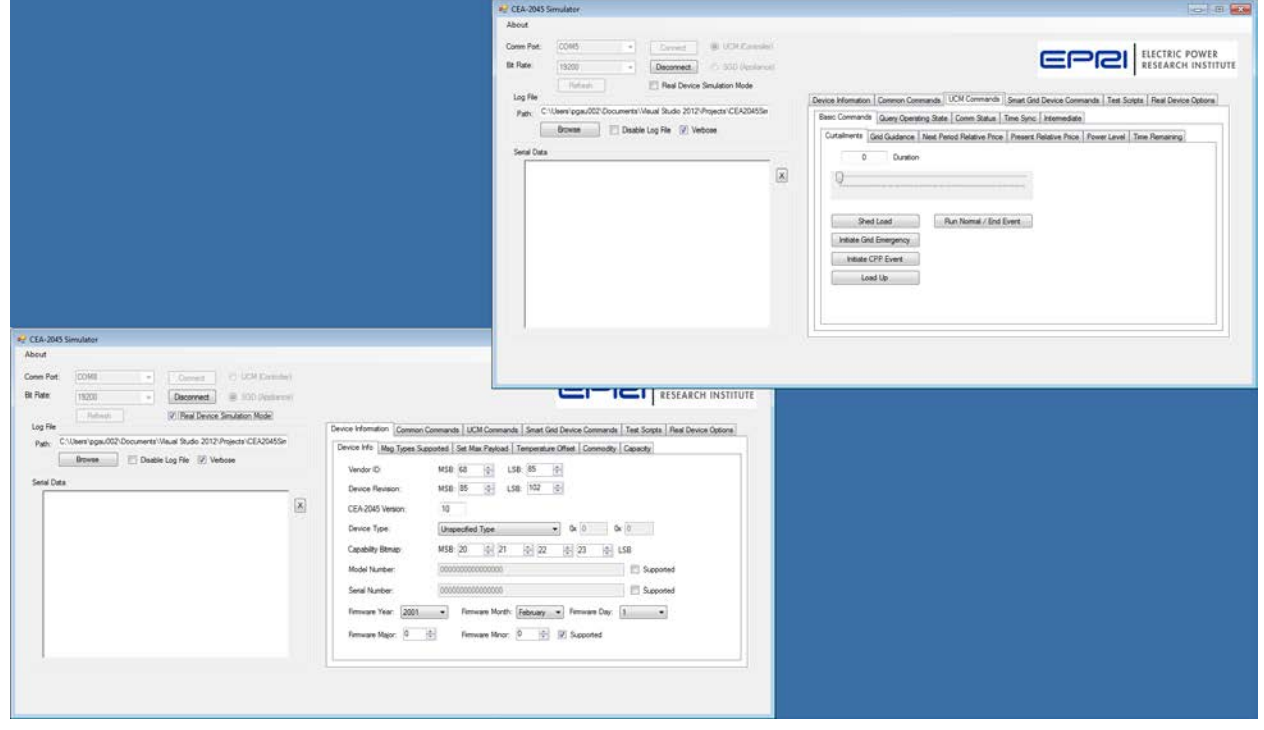

#### Figure 5-1 Two Simulator Instances

4. Make sure to configure each instance to have its own assigned communication port as well as device role (one set to UCM and the other to SGD). The bit rates must match as well (see Figure 5-2).

| 🖳 CEA-2045 Simulator             |                                                                                                    |
|----------------------------------|----------------------------------------------------------------------------------------------------|
| About                            |                                                                                                    |
| Comm Port: COM5                  | Connect <ul> <li>UCM (Controller)             </li> <li>Disconnect</li> <li>SGD (Appliance)             </li> </ul> <ul> <li>Image: Appliance (Controller)             </li> </ul>                                                              |
| Refresh                          | ■ CEA 2045 Simulator                                                                                                    |
| Path: C:\Users\pgau002\Documents | About                                                                                                    |
| Browse 🔲 Disat                   | Comm Port: COM8 Connect O UC/I (Controller)                                                                                                    |
| Serial Data                      | Bit Rate: 19200 Disconnect                                                                                                    |
|                                  | Refresh       Image: Real Device Simulation Mode         Log File       Path:       C:\Users\pgau002\Documents\Visual Studio 2012\Projects\CEA2045Sir         Browse       Disable Log File       Verbose         Serial Data       Serial Data |

#### Figure 5-2 Select Appropriate Settings

5. If state behavior and response need to be observed, check the checkbox next to "Real Device Simulation Mode" on the responding unit (see Figure 5-3). Refer to Chapter 2, "Real Device Simulation (RDS) Mode" for more information.

| 🖳 CEA-2045 Sim | nulator                |                                       |                                                        |                                                                                           |      |
|----------------|------------------------|---------------------------------------|--------------------------------------------------------|-------------------------------------------------------------------------------------------|------|
| About          |                        |                                       |                                                        |                                                                                           |      |
| Comm Port:     | COM5 👻                 | Connect                               | OCM (Controller)                                       |                                                                                           |      |
| Bit Rate:      | 19200 👻                | Disconnect                            | SGD (Appliance)                                        |                                                                                           |      |
| - Log File     | Refresh                | 🖳 CEA-2045 Si                         | mulator                                                |                                                                                           |      |
| Path: C:\Us    | sers\pgau002\Documents | About                                 |                                                        |                                                                                           |      |
|                | Browse 📃 Disat         | Comm Port:                            | COM8 -                                                 | Connect O UCM (Controller)                                                                |      |
| Serial Data    |                        | Bit Rate:                             | 19200 👻                                                | Disconnect () SGD (Appliance)                                                             |      |
|                |                        | Log File<br>Path: C:\/<br>Serial Data | Refresh<br>Jsers\pgau002\Documents\'<br>Browse Disable | Rea Device Simulation Mode  Visual Studio 2012\Projects\CEA2045Sim e Log File     Verbose | Devi |

Figure 5-3 Set Real Device Simulation Mode

- 6. Click on connect for both instances. The devices should connect, and commands can now be sent from the UCM to the SGD configured instance.
- 7. Once connection to both devices is active, commands can be sent from the UCM instance and received from the SGD instance of the simulator.

## **Test Cases**

## Shed Command

This section provides two simple test cases to demonstrate that the software is operating normally. In the UCM instance, select UCM Commands -> Basic Commands -> Curtailments. Adjust the slider to set the duration to 02:00:00 as shown in Figure 5-4.

| evice information              | n Common Con                                    | nmands l   | JCM Commands      | Smart Grid | Device Comma   | ands  | Test Script | ts Real Dev   | ice Options |
|--------------------------------|-------------------------------------------------|------------|-------------------|------------|----------------|-------|-------------|---------------|-------------|
| Basic Command                  | s Query Opera                                   | ting State | Comm Status       | Time Sync  | Intermediate   |       |             |               |             |
| Curtailments                   | Grid Guidance                                   | Next Peri  | od Relative Price | Present F  | Relative Price | Power | Level Ti    | ìme Remaining | 3           |
| 02:00                          | :00 Duration                                    | 1          |                   |            |                |       |             |               |             |
|                                |                                                 |            |                   |            |                |       |             |               |             |
|                                | 0                                               |            |                   |            |                |       |             |               |             |
|                                |                                                 |            |                   |            |                |       |             |               |             |
|                                |                                                 |            |                   |            |                |       |             |               |             |
| She                            | ed Load                                         | Ru         | un Normal / End E | Event      |                |       |             |               |             |
| She                            | ed Load                                         | Ru         | un Normal / End B | Event      |                |       |             |               |             |
| She                            | ed Load<br>rid Emergency                        | R.         | un Normal / End B | Event      |                |       |             |               |             |
| She<br>Initiate Gr<br>Initiate | ed Load<br>rid Emergency<br>CPP Event           | ] R.       | un Normal / End B | Event      |                |       |             |               |             |
| She<br>Initiate Gr<br>Initiate | ed Load<br>rid Emergency<br>CPP Event<br>pad Up | ] Ru       | un Normal / End B | Event      |                |       |             |               |             |
| Initiate Gr<br>Initiate<br>Lo  | ed Load<br>rid Emergency<br>CPP Event<br>pad Up | ] Ru       | un Normal / End B | Event      |                |       |             |               |             |
| Initiate Gr<br>Initiate<br>Lo  | ed Load<br>rid Emergency<br>CPP Event<br>pad Up | ] Ru       | un Normal / End B | Event      |                |       |             |               |             |

#### Figure 5-4 Send Shed Load Command

Click the Shed Load button. The UCM instance Serial Data text box will display the data shown in Figure 5-5. Note that the time stamp values will be the time the command is issued, but all other values will be identical. The human readable strings will only be printed if the Verbose box is checked.

| Comm Port:                                                                        | COM5 Connect © UCM (Controller)                                                                                                    |
|-----------------------------------------------------------------------------------|----------------------------------------------------------------------------------------------------|
| Baud Rate:                                                                        | 19200                                                                                                    |
| Les Die                                                                           | Refresh Real Device Simulation Mode                                                                                                    |
|                                                                                   | Leenshaar (002) Documentes Vieual Studio 2012) Projectes (CEA2005Sin                                                                                                    |
| Path: C                                                                           |                                                                                                    |
|                                                                                   | Browse Disable Log File Verbose                                                                                                    |
| Serial Data                                                                       |                                                                                                    |
| 458832<br>Sent Sh<br>458832<br>Link Ac<br>458832<br>Recieve<br>458832<br>Sent Lin | 214.434 Sent /0x8/0x1/0x0/0x2/0x1/0x3C/0x93/0x79<br>ied Command<br>214.527 Recv /0x6/0x0<br>k Received<br>214.637 Recv /0x8/0x1/0x0/0x2/0x3/0x1/0x4/0x42<br>ad an Application Ack with code: 1<br>214.683 Sent /0x6/0x0<br>ik Ack |

#### Figure 5-5 UCM shed command example

The SGD simulator Serial Data window will display the information shown in Figure 5-6. Note that the only differences are the "Sent" and "Recv" labels are reversed and times are slightly different by a few milliseconds.

| 🖳 CEA-2045 S                                                                                     | imulator                                                                                                    |                                                                                              |                                   |                  |     |
|--------------------------------------------------------------------------------------------------|----------------------------------------------------------------------------------------------------|----------------------------------------------------------------------------------------------|-----------------------------------|------------------|-----|
| About                                                                                            |                                                                                                    |                                                                                              |                                   |                  |     |
| Comm Port:                                                                                       | COM8                                                                                                    | Conn                                                                                         | nect                              | UCM (Controlle   | er) |
| Bit Rate:                                                                                        | 19200                                                                                                    | Discor                                                                                       | nnect                             | SGD (Appliand    | ce) |
| Log File                                                                                         | Refresh                                                                                                    | V Real                                                                                       | Device Sin                        | ulation Mode     | _   |
| Path: C:                                                                                         | \Users\pgau002\Doc                                                                                                    | uments\Visual Studi                                                                          | io 2012\Pro                       | jects\CEA2045Sir | T   |
|                                                                                                  | Browse                                                                                                    | Disable Log File                                                                             | Verbos                            | e                |     |
| Serial Data<br>461169<br>Shed Lo<br>461169<br>Sent Lir<br>461169<br>Sent Ap<br>461169<br>Link Ac | 644.518 Recv /0x8/<br>bad command receive<br>644.581 Sent /0x6/0<br>lk Ack<br>644.690 Sent /0x8/0<br>plication Ack of comn<br>644.783 Recv /0x6/0<br>k Received | Dx1/0x0/0x2/0x1/0<br>d. Duration = 02:00<br>x0<br>x1/0x0/0x2/0x3/0x<br>nand type: 0x1<br>0x0 | k:3C/0x93/0<br>:00<br>:1/0x4/0x42 | kr9<br>2         | X   |

#### Figure 5-6 SGD shed command results example

## **Override Command**

This example will demonstrate communication initiated by the SGD. Left click the X button next to the Serial Data textbox in both the SGD and UCM application instances to clear the serial data boxes. In the SGD application instance, select Smart Grid Device Commands -> Operating State tabs to see the Customer Override checkbox as shown in Figure 5-7.

| evice Information | Common Commands | UCM Commands | Smart Grid Device Commands | Test Scripts | Real Device Options |
|-------------------|-----------------|--------------|----------------------------|--------------|---------------------|
| Operating State   | Get UTC Time    |              |                            |              |                     |
| Current Op        | erating State   |              |                            |              |                     |
| Idle Norma        | al              | •            |                            |              |                     |
|                   |                 |              |                            |              |                     |
| SGD Config        | guration        |              |                            |              |                     |
| Custo             | omer Override   |              |                            |              |                     |
|                   |                 |              |                            |              |                     |
|                   |                 |              |                            |              |                     |
|                   |                 |              |                            |              |                     |

#### Figure 5-7 Unchecked Customer Override

Check the SGD Customer Override checkbox and the text shown in Figure 5-8 will appear in the SGD Serial Data textbox.

| Comm   | Port:                             | COM16                                                 | -                                   | Conn        | iect      | O UCM (Controlle    | r) |
|--------|-----------------------------------|-------------------------------------------------------|-------------------------------------|-------------|-----------|---------------------|----|
| Baud F | Rate:                             | 19200                                                 | -                                   | Discor      | nnect     | SGD (Appliance)     | e) |
| Loa    | File                              | Refresh                                               | ]                                   | 📃 Real      | Device S  | imulation Mode      |    |
| Pat    | th: C:\L                          | lsers\pgau002\                                        | Documents\\                         | /isual Stud | io 2012\P | rojects\CEA2045Sirr |    |
|        |                                   | Browse                                                | 🔲 Disable                           | e Log File  | Verb      | ose                 |    |
| Seria  | al Data                           |                                                       |                                     |             |           |                     |    |
|        | 45883380<br>Sent Cust<br>45883380 | 59.082 Sent /0<br>tomer Override i<br>59.160 Recv. // | x8/0x1/0x0/0<br>n Effect<br>bx6/0x0 | 0x2/0x11/0  | 0x1/0xD9/ | /0x5E               | X  |
|        | Link Ack<br>45883380              | Received<br>69.285 Recv /(                            | 0x8/0x1/0x0/                        | /0x2/0x3/0  | x11/0xE3  | /0x52               |    |
|        | Recieved<br>45883380<br>Sept Link | l an Application<br>59.331 Sent /0                    | Ack with cod<br>k6/0x0              | e: 11       |           |                     |    |
|        |                                   | AUK                                                   |                                     |             |           |                     |    |
|        |                                   |                                                       |                                     |             |           |                     |    |
|        |                                   |                                                       |                                     |             |           |                     |    |

#### Figure 5-8 SGD customer override command results example

The UCM simulator Serial Data window will display the information shown in Figure 5-6. Again note that the only differences are the "Sent" and "Recv" labels are reversed and times are slightly different by a few milliseconds.

| 💾 CEA-2045 :                                                                   | Simulator                                                                                                    |                                                                                     |                                                 |                      |      |
|--------------------------------------------------------------------------------|----------------------------------------------------------------------------------------------------|-------------------------------------------------------------------------------------|-------------------------------------------------|----------------------|------|
| About                                                                          |                                                                                                    |                                                                                     |                                                 |                      |      |
| Comm Port:                                                                     | COM5                                                                                                    | -                                                                                   | Connect                                         | UCM (Control         | ler) |
| Bit Rate:                                                                      | 19200                                                                                                    | -                                                                                   | Disconnect                                      | SGD (Applian         | ce)  |
| - Log File                                                                     | Refresh                                                                                                    |                                                                                     | Real Devic                                      | ce Simulation Mode   |      |
| Path: C:                                                                       | :\Users\pgau002\Do                                                                                                    | cuments\Visu                                                                        | al Studio 201                                   | 2\Projects\CEA2045S  | 'n   |
|                                                                                | Browse                                                                                                    | Disable Lo                                                                          | g File 🛛 🗸                                      | /erbose              |      |
| 461172<br>Receiv<br>461172<br>Sent Li<br>461172<br>Sent A<br>461172<br>Link Ac | 2092.430 Recv /0x8<br>ed from SGD: Custor<br>2092.477 Sent /0x6,<br>nk Ack<br>2092.586 Sent /0x8,<br>pplication Ack of con<br>2092.680 Recv /0x6<br>sk Received | 3/0x1/0x0/0x2<br>mer Override ir<br>/0x0<br>/0x1/0x0/0x2/<br>mmand type: 0<br>3/0x0 | 2/0x11/0x1/0<br>h Effect<br>/0x3/0x11/0x<br>x11 | xD9/0x5E<br>:E3/0x52 |      |

#### Figure 5-9 UCM customer override command results example

## Scripting Example

This example will demonstrate how to use a simple script. The test script provided in appendix A is designed to be run against a production water heater and will not pass unless the simulator is configured to act exactly like the water heater. This is not necessary to run the script as will be demonstrated.

The first step is to copy the text of the script into a text editor. Save the file to a known location so it can be easily found in the next steps. Do not use a word processor for this task as they add hidden characters to the file. Use a program such as PSPad, Bluefish or any UTF-8 text editor for this task. The test script was also provided with the zip file containing the simulator software, named testscript.txt.

Left click the X button next to the Serial Data textbox in both the SGD and UCM application instances to clear the serial data boxes.

Configure the SGD to respond like a typical water heater that is in a heating cycle with its water temperature above the shed set point. In the SGD application select the "Real Device Options" tab and select the "SGD Functions" sub-tab. Configure it to match Figure 5-10.

| Device Information Common Commands I | M Commands Smart Grid Device Co     | ommands Test Scripts     | Real Device Options |  |  |
|--------------------------------------|-------------------------------------|--------------------------|---------------------|--|--|
| Common Functions UCM Functions SG    | Functions                           |                          |                     |  |  |
| SGD Internal Clock:                  | Supported                           |                          |                     |  |  |
| Shed Command Response:               | Running Curtailed Grid/ Running Nor | nal (if override is set) | •                   |  |  |
| End Shed Command Response:           | Running Normal                      |                          | •                   |  |  |
| Critical Peak Response:              | Manual                              |                          | •                   |  |  |
| Load Up Response:                    | Manual 🔹                            |                          |                     |  |  |
| Grid Emergency Response:             | Manual 👻                            |                          |                     |  |  |
| Good Time Grid Guidance:             | Manual 👻                            |                          |                     |  |  |
| Bad Time Grid Guidance:              | Manual                              |                          | •                   |  |  |
| Neutral Grid Guidance:               | Manual                              |                          | •                   |  |  |
| Comm Status Timeout (sec):           | 00 🗧 Enable                         |                          |                     |  |  |
|                                      |                                     |                          |                     |  |  |
|                                      |                                     |                          |                     |  |  |

#### Figure 5-10 SGD scripting simulation settings

Confirm that the "Real Device Simulation Mode" checkbox in the upper left quadrant is checked. See Figure 3-6.

In the SGD application select the "SGD Commands" tab and confirm the "Customer Override" checkbox is not checked. See Figure 4-27. Set the current operating state of the SGD to "Running Normal" by selecting it from the Current Operating State drop down list box.

In the UCM application instance, select the Test Scripts tab and click Open Script to browse for the test script file. See Figure 5-11.

| evice Information | Common Commands | UCM Commands | Smart Grid Device Commands | Test Scripts | Real Device Options |
|-------------------|-----------------|--------------|----------------------------|--------------|---------------------|
|                   |                 |              |                            |              | Open Script         |
|                   |                 |              |                            | E            | Execute Script      |
|                   |                 |              |                            |              | Kill Script         |
|                   |                 |              |                            |              | Test Script         |
|                   | Script Feed     |              |                            |              |                     |
|                   |                 |              |                            |              |                     |
|                   |                 |              |                            |              |                     |
|                   |                 |              |                            |              |                     |
|                   |                 |              |                            |              |                     |
|                   |                 |              |                            |              |                     |

#### Figure 5-11 Test script demonstration

After selecting the file click on the "Test Script" button verify that the script file has no errors that will prevent it from running. This does not mean that the script is correct, only that the command syntax is correct. The screen should appear as shown in Figure 5-12.

| Device Information | Common Commands | UCM Commands           | Smart Grid Device Comm | nands Test Scrip | ts Real Device Option |
|--------------------|-----------------|------------------------|------------------------|------------------|-----------------------|
|                    |                 |                        |                        |                  |                       |
|                    | C:\Users\pg     | au002\Documents`       | 2014\CEA 2045\TestScr  | ipt\testscript   | Open Script           |
|                    |                 |                        |                        | [                | Execute Script        |
|                    |                 |                        |                        | (                | Kill Script           |
|                    |                 |                        |                        | [                | Test Script           |
|                    |                 |                        |                        |                  |                       |
|                    | Script Feed     |                        |                        |                  |                       |
|                    | End Shed/F      | un Normal              |                        |                  |                       |
|                    | Delay Comm      | and: 2000              |                        |                  |                       |
|                    | Delay Comm      | and 2000               |                        |                  |                       |
|                    | Confirm Ope     | rating State = Runni   | ng Normal              |                  |                       |
|                    | Validate Res    | ult command            | -                      |                  |                       |
|                    | Test1 - Term    | inate Shed Comma       | nd Test                | E                |                       |
|                    | Test script fi  | nished testing: All co | ommands appear valid   | *                |                       |
|                    | и               |                        |                        |                  |                       |
|                    |                 |                        |                        |                  |                       |

#### Figure 5-12 Test script after validation

Now it is time to actually run the script. Click the "Execute Script" button. The script will take approximately 15 seconds to run and when complete it will show the results in the "Script Feed" text box. See Figure 5-13.

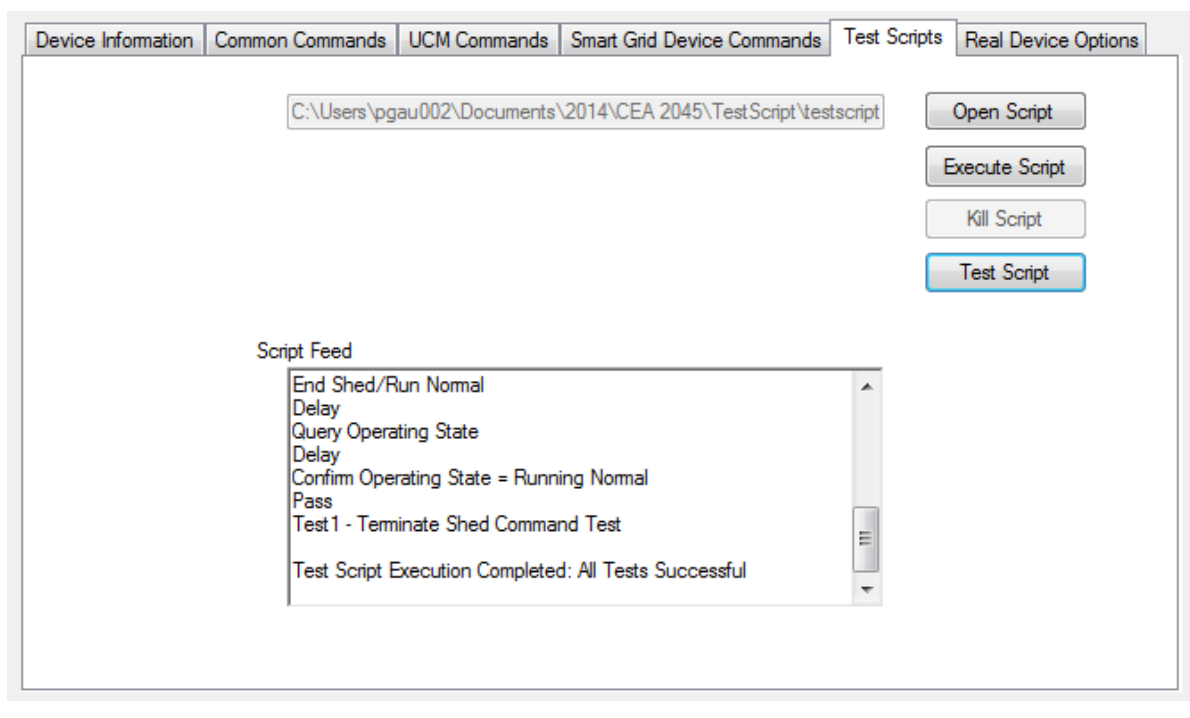

Figure 5-13 Script example results

# **6** CABLE SET INFORMATION

The cable set parts list and schematics are provided in this section. See the Installation and Startup chapter for details on how to use the cable sets.

## AC Cable

The part numbers provided only include the connector information and not a suitable enclosure. It is up to the builder to determine a safe enclosure for these connectors. Cable parts list:

CTA-2045 SGD Socket is Part No. 420C2PM12FL0 available from On-Shore Technology, Inc. The crimp pins for this socket are part number 420CP-T-X where the X is codes 1 through 6 for different materials, and wire gauge. Contact the manufacturer for details.

CTA-2045 UCM Connector is Part No. 420B2V12FL0 available from On-Shore Technology, Inc.

USB to RS485 / RS422 Converter FTDI CHIP with Terminals - SKU: GM-482422 available from <u>www.gearmo.com</u> and other sources.

## Schematic

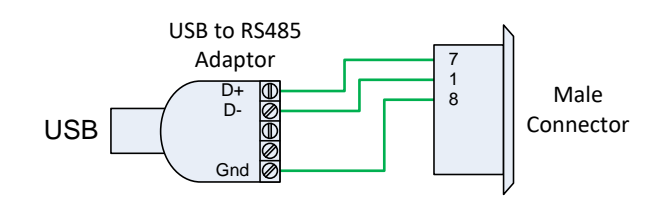

## UCM Simulator Cable Schematic

## SGD Simulator Cable Schematic

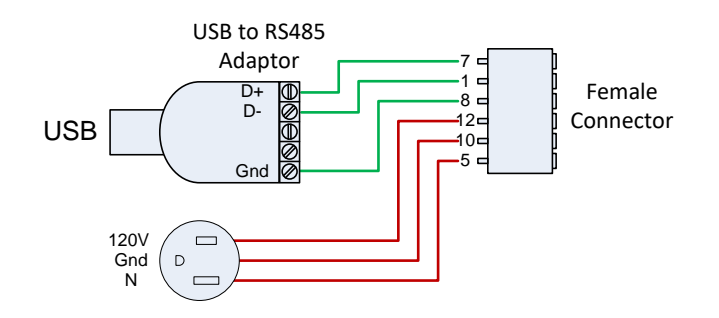

## **DC Cables**

The DC cable set is more complicated, consisting of connectors, an Arduino Uno single board computer, custom Arduino shields, and source code for the Arduino boards. The Gerber files, parts list, and Arduino source code are in the GitHub repository along with the CTA-2045 simulator source code.

## Loading the Application to the Arduino Uno

After the DC cable set has been constructed it must have the software loaded to function. See the Installation and Startup chapter of this document for details on how to load the drivers to support the Arduino Uno boards. Once the drivers are installed and the computer recognizes the devices the applications can be loaded.

- 1. The applications are different for the UCM and SGD devices. Select the matching Arduino file and double click it to start the Arduino GUI. Arduino GUI version 1.6.5 was used for development by EPRI.
- 2. In the GUI, click Tools and hover over Board to confirm that the Arduino Uno is selected.
- 3. Then hover over Port to confirm there is a check mark on the port with the Arduino connected.
- 4. On the GUI click right arrow upload icon to transfer the application code the Arduino Uno. The message window at the bottom of the GUI will display the status of the file transfer and success when completed. This process only needs to be done once. The program is stored in nonvolatile memory.

There is one issue with the SPI communications with the SGD cable that does not meet specification. The slowest speed available on Arduino SPI port as master is 125KHz where the CTA-2045 specification call for a clock rate of 19.2KHz. This may cause problems when connected to some UCM devices incapable of supporting the higher clock speeds.

Cable parts list:

CTA-2045 SGD connector – Micro SATA Receptacle AMP 1735583-1 available from Heilind Electronics, Inc.

CTA-2045 UCM connector – Micro SATA Plug AMP 1735452-1 available from Heilind Electronics, Inc.

# **A** TEST SCRIPT EXAMPLE

The following example script performs a test of the shed command simulating a UCM against an SGD.

# CTA-2045 Simulator Test Script - Shed # March 21, 2014 Device UCM LogComment Test1 - Initiate Shed Command Test *QueryOpState* Delay 2000 LogComment Confirm Operating State = Running Normal ValidateResult 4 19 5 1 LogComment Issue Shed command with opcode2 = 100 Shed 100 Delay 2000 LogComment Confirm SGD accepted the Shed command ValidateResult 4 3 QueryOpState Delay 2000 LogComment Confirm Operating State = Running Curtailed Grid ValidateResult 4 19 5 2 LogComment Issue Run Normal command RunNormal Delay 2000 QueryOpState Delay 2000 LogComment Confirm Operating State = Running Normal ValidateResult 4 19 5 1 LogComment Test1 - Terminate Shed Command Test LogComment EndScript